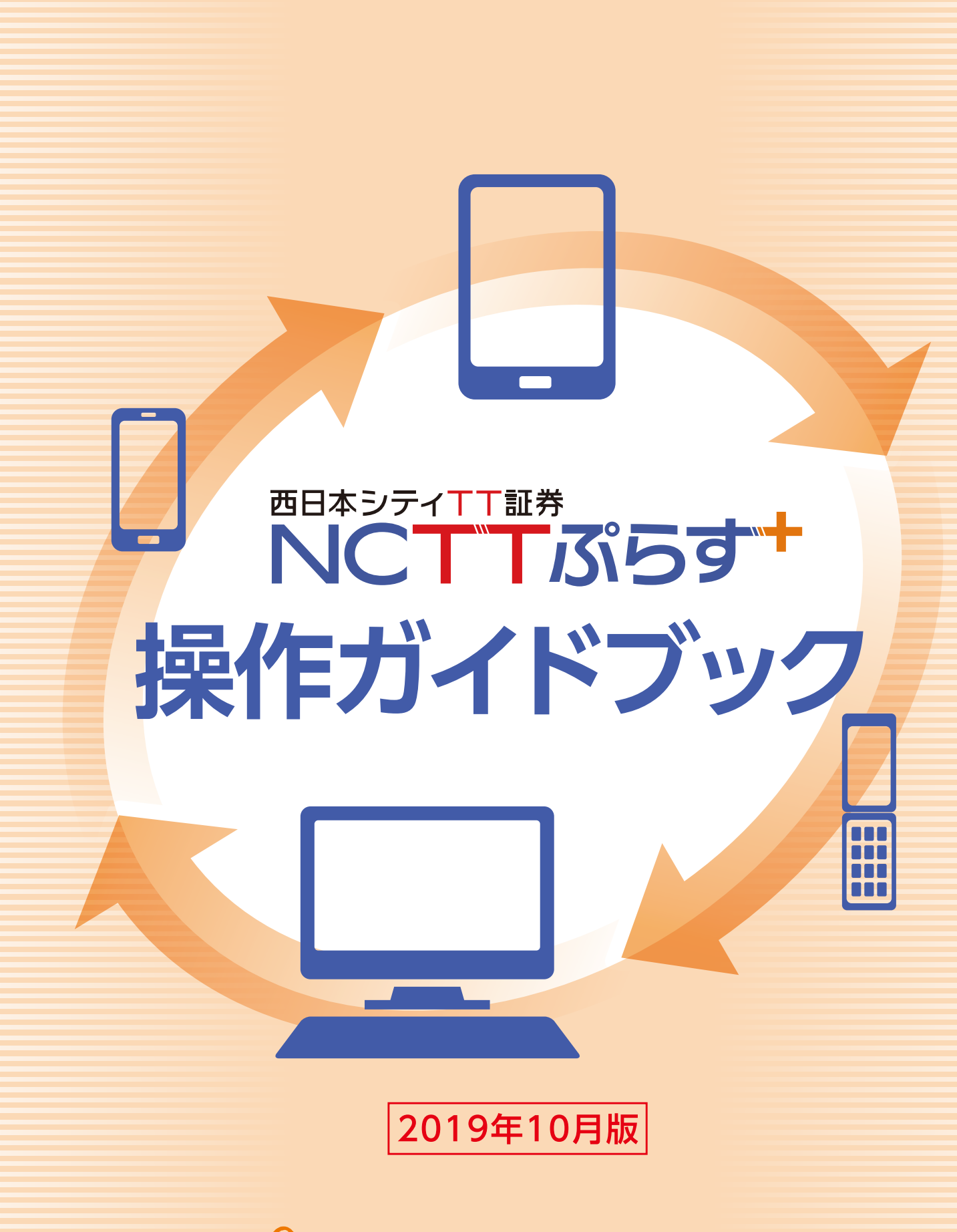

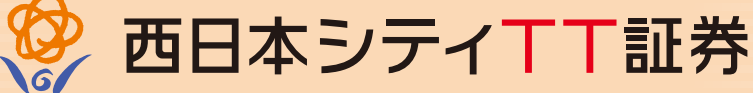

http://www.nctt.co.jp

# 目 次

| お取引に<br>あたって | <ol> <li>推奨環境</li> <li>サービス内容</li> <li>ご利用時間</li> </ol>                                                                                        | 02<br>03<br>03                                  |
|--------------|----------------------------------------------------------------------------------------------------|-------------------------------------------------|
| ログイン         | <ol> <li>アクセス方法</li> <li>ログイン方法(初回ログイン)</li> <li>初期ログインパスワードの変更</li> <li>初期取引パスワードの変更</li> <li>Eメールアドレスの登録</li> <li>電子交付等による書面交付の確認</li> </ol> | 04<br>04<br>05<br>05<br>05<br>05<br>06~07<br>08 |
| 株式の取引        | <ol> <li>株式買付</li> <li>株式売却</li> <li>株式注文訂正</li> <li>株式注文取消</li> </ol>                                                                         |                                                 |
| 投資信託の取引      | <ol> <li>投信買付</li> <li>2 投信売却</li> <li>3 投信注文取消</li> </ol>                                                                                     | 18~20<br>20~22<br>22~23                         |
| 資産状況         | <ol> <li>お預り資産         <ul> <li>・預り資産</li> <li>・投資信託の運用損益</li> <li>・各種余力</li> <li>・金銭残高</li> </ul> </li> <li>2 過去のお取引</li></ol>                | 24~26<br>26                                     |
| 入 出 金        | <ol> <li>入出金照会</li> <li>入金指示(リアルタイム口座振替)</li> <li>出金指示</li> <li>出金指示取消</li> </ol>                                                              | 27<br>27<br>27<br>28<br>28<br>29                |
| 口座情報         | <ol> <li>              登録情報照会</li></ol>                                                                                                    | 40<br>40<br>41<br>41                            |

# お取引にあたって

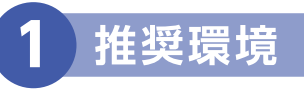

### 当社オンライントレードサービス「NCTTぷらす+」をご利用いただくために、次の環境を推奨いたします。

2019年10月1日 現在

|         | OS                                              | ブラウザ                                                                         |
|---------|-------------------------------------------------|------------------------------------------------------------------------------|
|         | Microsoft Windows 7<br>(Service Pack1)          | Internet Explorer 11.x<br>FireFox68.x<br>GoogleChrome 75.x                   |
|         | Microsoft Windows 8.1<br>(Metroモードを除く)          | Internet Explorer 11.x<br>FireFox68.x<br>GoogleChrome 75.x                   |
| PC      | Microsoft Windows 10<br>(タブレットモードを除く)           | Microsoft Edge<br>Internet Explorer 11.x<br>FireFox68.x<br>GoogleChrome 75.x |
|         | Mac OS 10.13<br>(High Sierra)                   | Safari 11.x                                                                  |
|         | MacOS 10.14<br>(Mojave)                         | Safari12.x                                                                   |
| タブレット/  | iOS<br>(11.x,12.0,12.1,12.2,12.3,12.4)          | 標準ブラウザ(Safari)                                                               |
| スマートフォン | Android<br>(6.0,7.x,8.x)                        | 標準ブラウザ(Chrome 75.x)                                                          |
| 携帯      | 以下の3キャリアI<br>-docome<br>-au(Ez<br>-SoftBank (Ya | こ対応しています。<br>o (iモード)<br>Zweb)<br>hoo!ケータイ)                                  |

上記環境を満たしている場合であっても、お客様の環境によっては、一部機能が動作しない場合があります。また、動作確認外の OS・ブラウザ等でも動作することがありますが、不具合が発生する場合がありますのでご了承ください。最新の推奨環境に ついては、当社webサイトよりご確認ください。

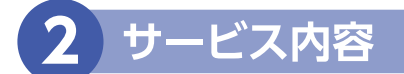

### ■パソコン/タブレット/スマートフォン

#### ·各種照会

当社での保有資産の評価額、評価損益 投資信託の運用損益 取引履歴(過去24ヵ月分) 注文履歴(株式・投資信託の過去1ヵ月分の注文発注状況) 配当金履歴(過去18ヵ月分)等

- ・入金指示(リアルタイム口座振替) ※リアルタイム口座振替契約のお申込み手続きが必要となります。
- ・出金指示(お客様の証券総合口座からお客様の銀行口座(事前登録分)への出金)
- ・取引報告書等の電子交付
- ・国内上場株式等の買付注文・売却注文
- ・国内投資信託の買付注文・売却注文※インターネットからの注文可能な国内投資信託は、当社指定の銘柄となります。

#### ■携帯・

#### ·各種照会

当社での保有資産の評価額、評価損益 注文履歴(株式・投資信託の過去1ヵ月分の注文発注状況)

- ・出金指示(お客様の証券総合口座からお客様の銀行口座(事前登録分)への出金)
- ・国内上場株式等の買付注文・売却注文

| 3 | ご利用時間             |                |                   |                 |           |                             |                |         |    |       |
|---|-------------------|----------------|-------------------|-----------------|-----------|-----------------------------|----------------|---------|----|-------|
|   | •各種照会             | 0:0            | 0 2:00            | 6:(             | 00        | 15                          | 5:00           |         |    | 24:00 |
|   | 【平曰、土·曰·祝】        | Я              | <b>祝</b> 会可能      |                 |           |                             | 照会可能           | נעט     |    |       |
|   | •入金指示(リアルタイムロ座振替) | 0:0            | 0                 |                 | 7:3       | 30                          |                | 21:0    | 00 | 24:00 |
|   | 【平日】              |                |                   |                 |           | 入金                          | 指示可能           |         |    |       |
|   |                   | ※リフ            | アルタイムロ            | <b></b>         | のお        | 神込みは、平日7:30~                | 18:55まで        |         |    |       |
|   | ・国内上場株式等の注文       | 0:0            | 0 2:00            | 6:(             | 00        | 15:00                       | 15:35          |         |    | 24:00 |
|   | 【平日】              | י די מאו       | 翌営業日<br>予約注文      |                 |           | 当日分注文*                      |                | 翌営業日予約注 | 文  |       |
|   |                   | 0:0            | 0 2:00            | 6:(             | 00        |                             |                |         |    | 24:00 |
|   | 【土·曰·祝】           | WH FL .        | 翌営業日<br>予約注文      |                 |           | 22                          | 営業日予           | 約注文     |    |       |
|   |                   | ※東             | 京証券取引所            | 山外につし           | いてに       | ま、15:30が締切時間とれ              | よります。          |         |    |       |
|   | ・国内投資信託の注文        | 0:0            | 0 2:00            | 6:(             | 00        | 15                          | 5:00           |         |    | 24:00 |
|   | 【平日】              | IN PROVIDENT - | 翌営業日<br>予約注文      |                 |           | 当日分注文*                      | 33             | 営業日予約注文 | 5  |       |
|   |                   | 0:0            | 0 2:00            | 6:(             | 00        |                             |                |         |    | 24:00 |
|   | 【土·曰·祝】           | Part 1         | 翌営業日<br>予約注文      |                 |           | 꾚                           | 営業日予           | 約注文     |    |       |
|   |                   | ×銘<br>※海       | 丙により当日<br>ネファンド休美 | 注文の締切<br>業日の場合( | 時刻<br>よ、翌 | 」が異なりますので、事育<br>P営業日の予約注文とな | うに必ずごる<br>います。 | 催認ください。 |    |       |

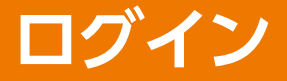

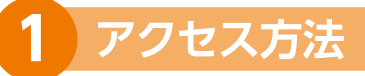

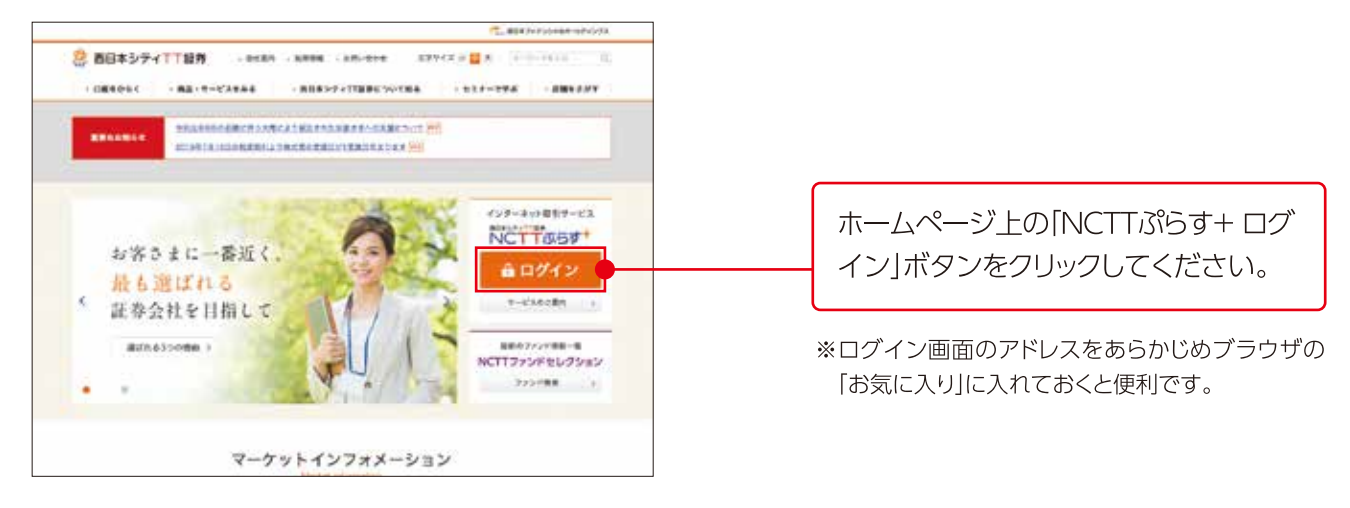

#### ●「ログインID」と「ログインパスワード」は、簡易書留郵便でお届けした「ログインID及び初期パスワード のお知らせ」に記載しております。

ログインIDは変更できませんので、「ログインID及び初期パスワードのお知らせ」の書面を保管していただくかログイン IDをメモしていただくようお願いいたします。

#### ●以下の場合は、カスタマー サポート センター(0120-300-021)までご連絡ください。

- 1.「ログインID及び初期パスワードのお知らせ」を紛失された場合
- 2. 「ログインパスワード」を複数回間違えてロックが掛かってしまった場合
- 3.「ログインID」「ログインパスワード」を失念された場合

## 2 ログイン方法(初回ログイン)

#### [NCTTぷらす+]を初めてご利用いただく場合は、簡易書留郵便でお届けした「ログインID及び初期パス ワードのお知らせ」に記載している、ログインID、初期パスワードが必要となります。

1.初期ログインパスワード 2.初期取引パスワード 3.Eメールアドレスの登録 4.電子交付等による同意確認 の順に変更または登録のお手続きをお願いします。

| NČ                        | TT             | 35                                                      | g+                               | 2            |                                    |                             |                     |                     |                 |                            |                          |                    |
|---------------------------|----------------|---------------------------------------------------------|----------------------------------|--------------|------------------------------------|-----------------------------|---------------------|---------------------|-----------------|----------------------------|--------------------------|--------------------|
| 07                        | 1464           | •                                                       |                                  |              |                                    |                             |                     |                     |                 |                            |                          | お届けしたログインIDと初期ログイン |
| 094                       | 200            |                                                         |                                  |              |                                    | 1                           |                     |                     |                 |                            | 1                        |                    |
| 094                       | sice.          | 9P                                                      | _                                |              |                                    |                             |                     |                     |                 |                            |                          |                    |
| 0.97                      | linet.<br>Hora | ·汉字                                                     | -2#2                             | 用けなイ<br>われご用 | Hはこうら<br>聞ください                     | 1. 2182                     | 256 a               |                     |                 | _                          |                          |                    |
|                           |                |                                                         |                                  |              |                                    |                             | - 19                | 074                 | 8 11            |                            | - 第日本5.9 411日本1-6パージベージベ | ログインボタンをクリック。      |
| - EPLC<br>BITH<br>Desympt | b              | entra<br>nucraa<br>nucraa<br>nucraa<br>nucraa<br>nucraa | + U.2.5<br>r#Xark<br>rToket<br>d |              | √Z → B<br>064338<br>0196(Co.)<br>1 | gunes<br>gunes<br>to Al typ | nt sait<br>to kan w | 5-1/15<br>#540<br>4 | -£15<br>1-420 D | 0.047628<br>Gamein<br>BC-8 | 86.8237                  |                    |
| h                         | 1              | 1                                                       |                                  | 1            |                                    |                             | 4                   | 5                   | 6               |                            |                          |                    |
| •                         | P              | q                                                       | ,                                | .4           | •                                  | w                           | 1                   | 2                   | 3               |                            |                          | ソノトワェアキーホードを使用し人力  |
| ۰.                        | w              | ×                                                       | ¥                                |              |                                    |                             | 0                   |                     |                 |                            |                          | することもできます。         |
|                           | •              | 24                                                      | 4                                | 1            | i.                                 | -                           |                     |                     |                 |                            |                          |                    |
|                           | ***            | 16                                                      |                                  | - 1          | 2.7888                             | 11                          |                     | 80                  |                 |                            |                          |                    |

### 3 初期ログインパスワードの変更

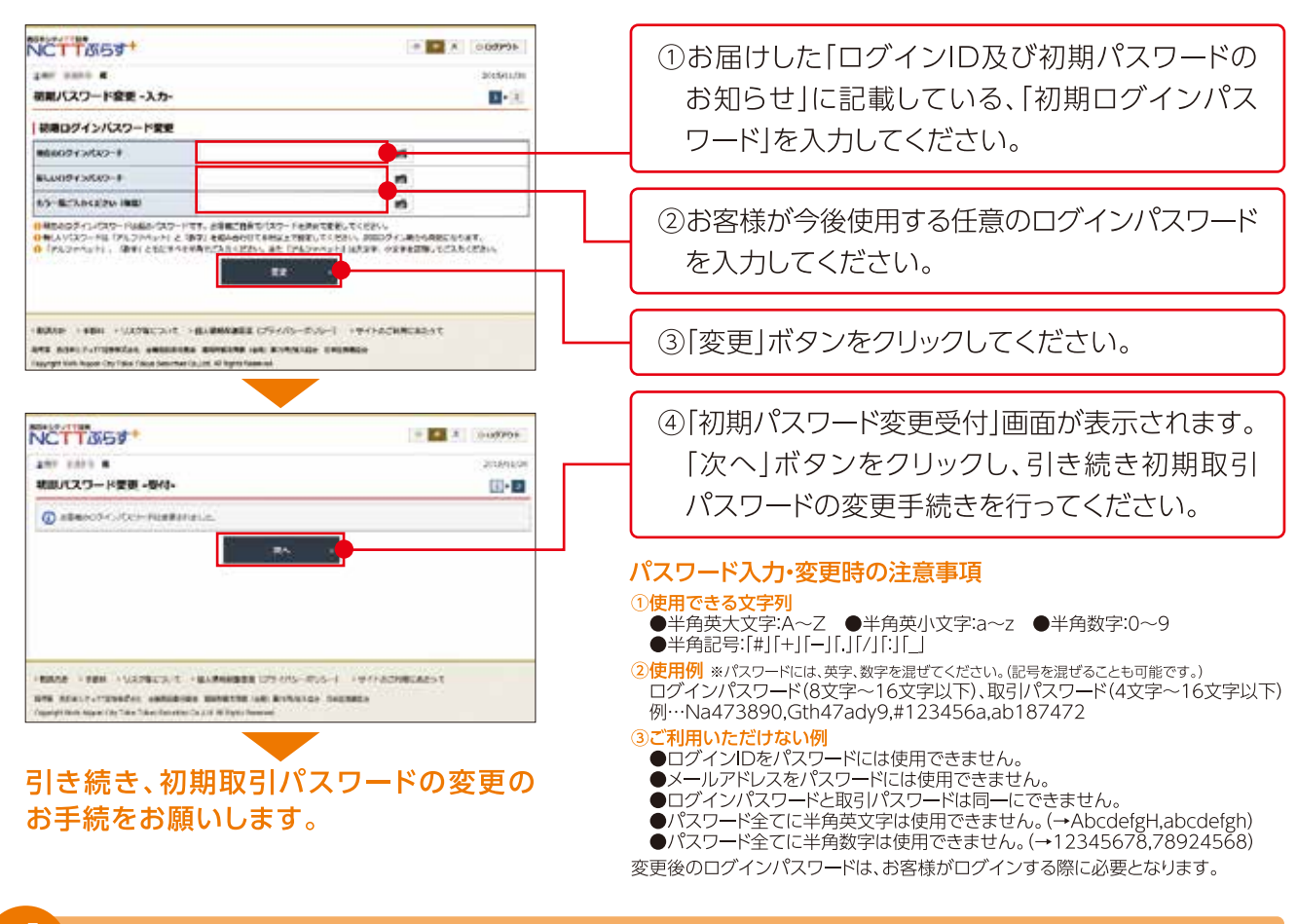

### 初期取引パスワードの変更

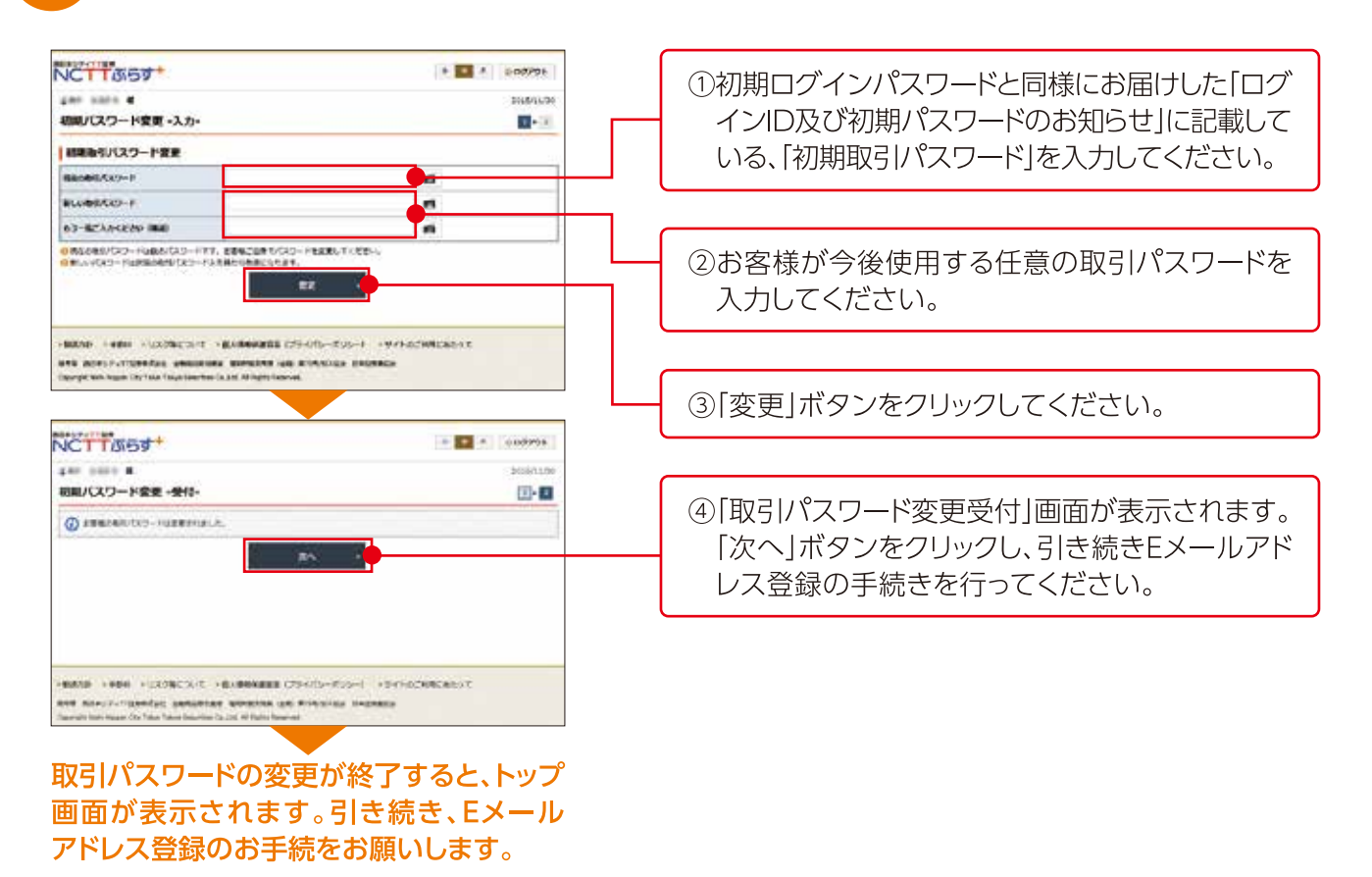

05

### 5 Eメールアドレスの登録

・「電子交付書面の通知」等を受信いただくため、Eメールアドレスを登録していただきます。

・重要なご通知を確実に受信いただくため、登録手続は2段階方式「仮登録→本登録」となっています。

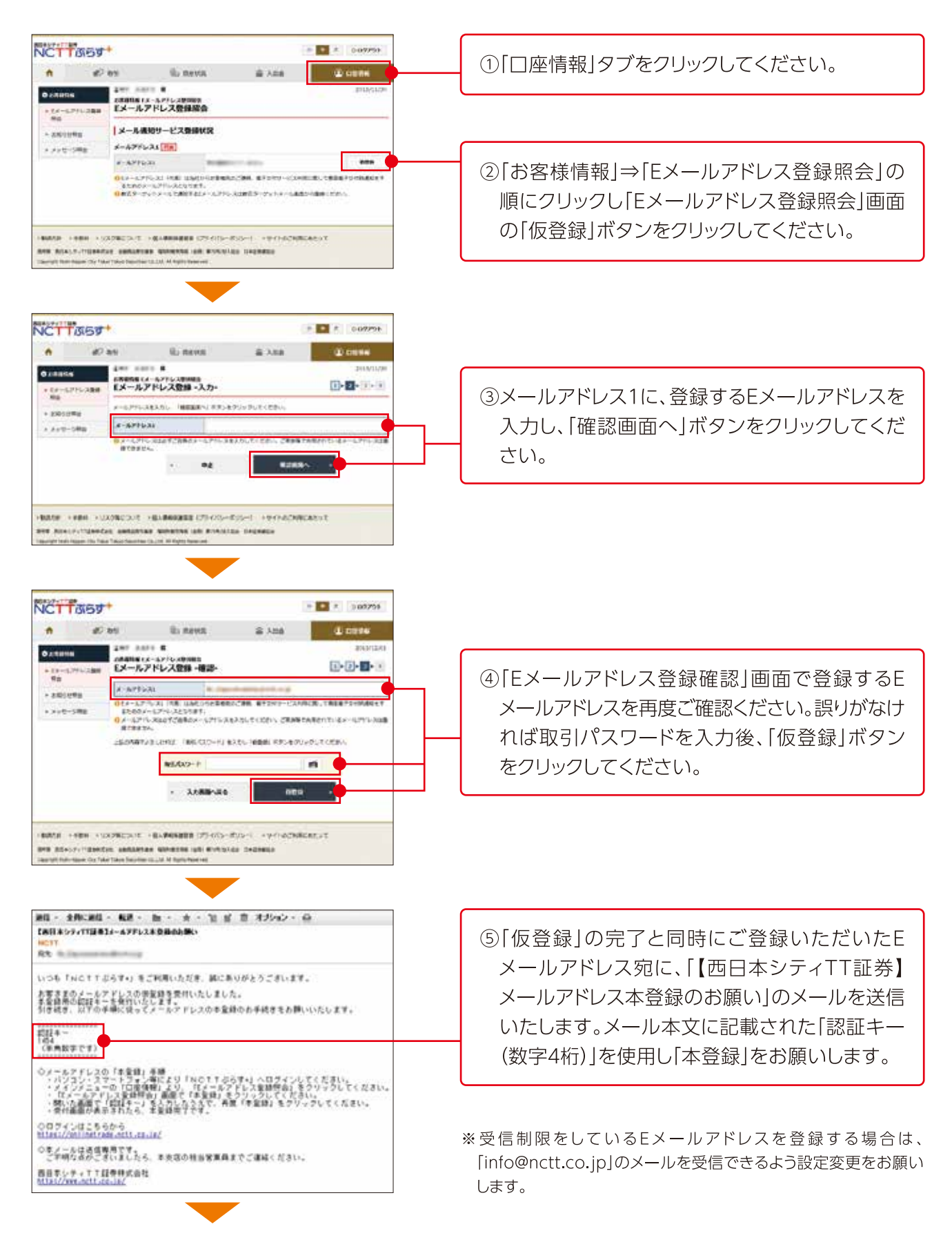

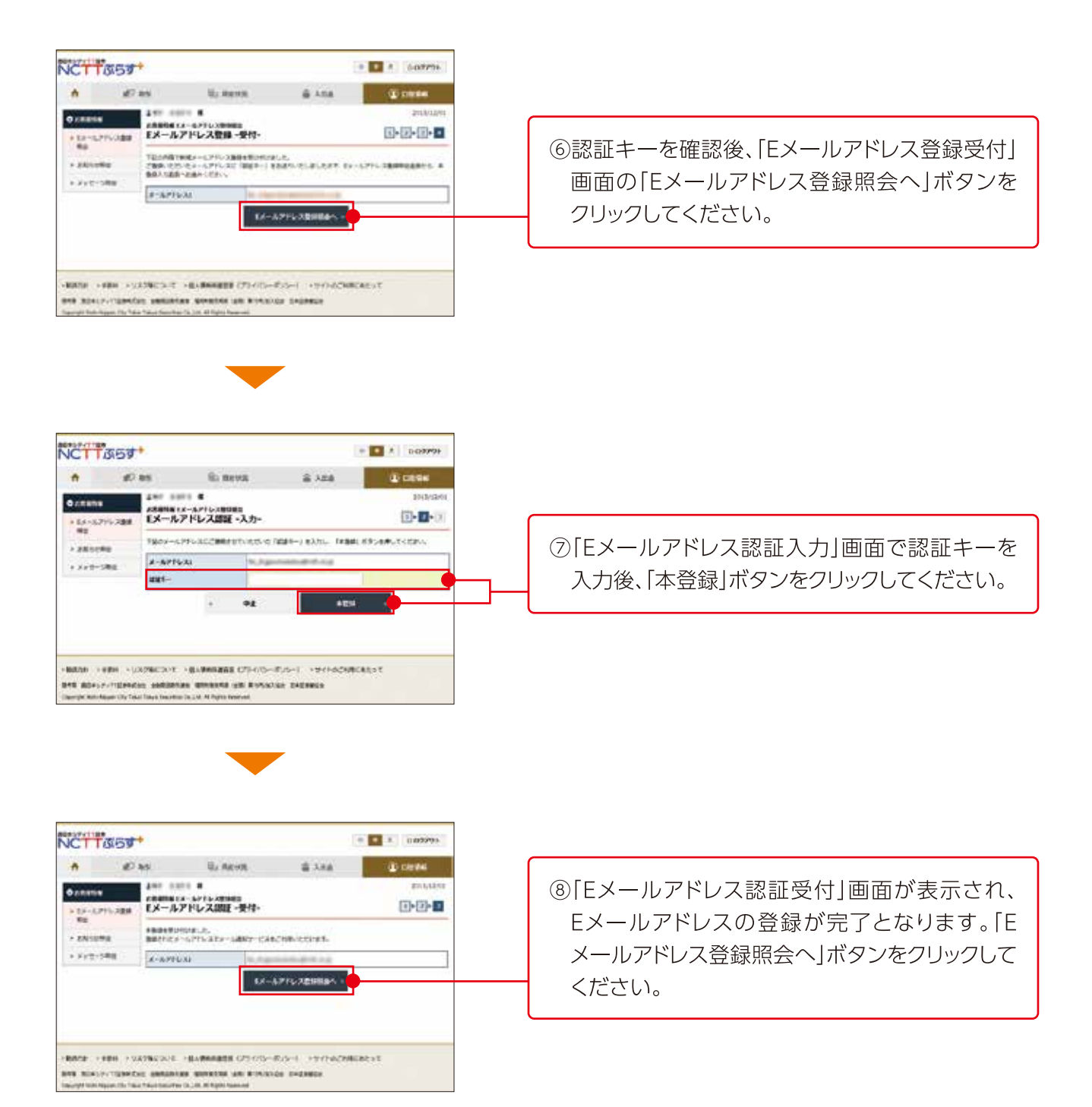

### Eメールアドレス登録後、一度「NCTTぷらす+」をログアウトし、再度「ログイン」すると電子交付等による 書面交付の確認画面へと遷移します。

※電子交付による書面交付の確認について同意いただくことにより、お取引いただけるようになります。

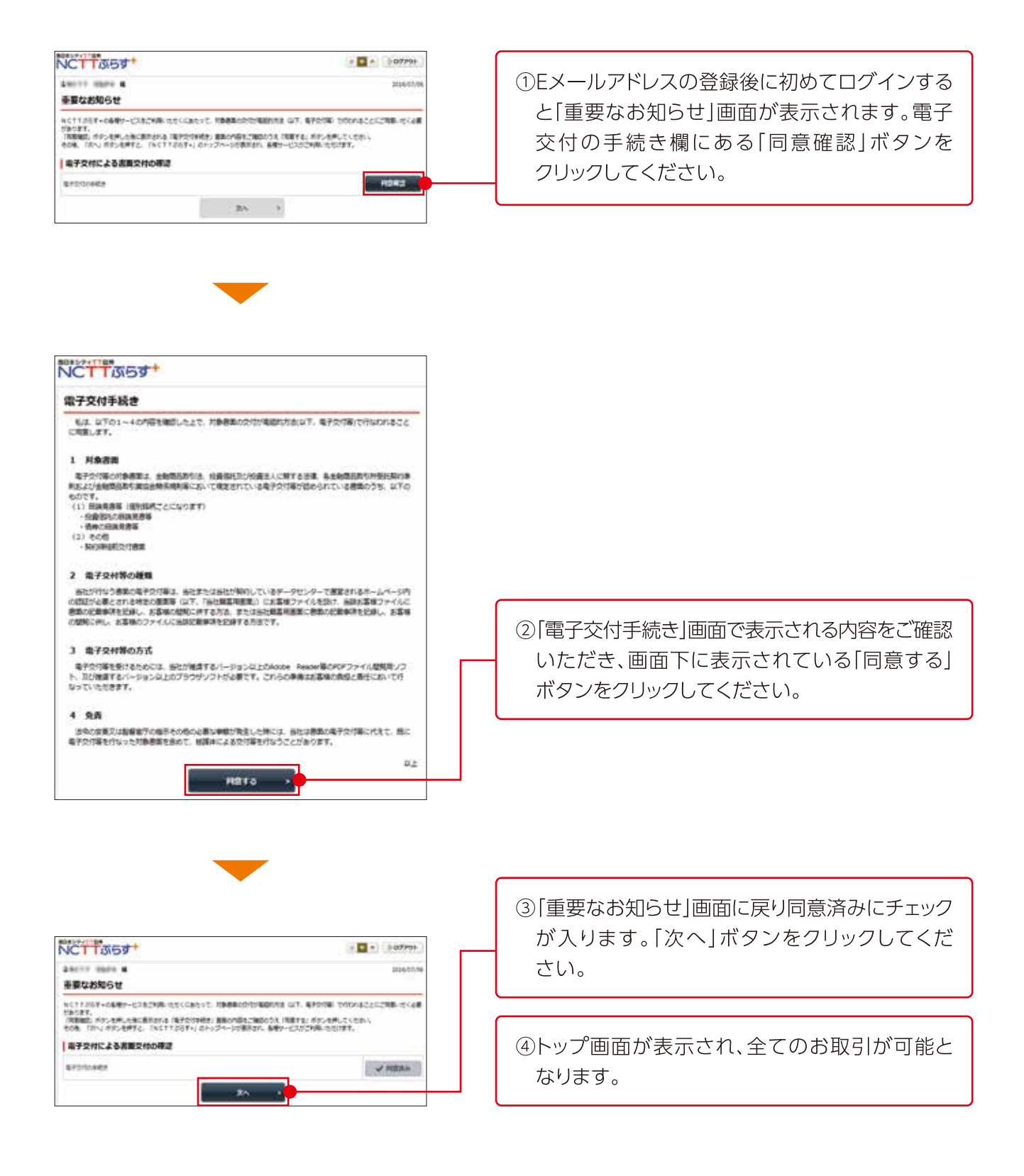

# 株式の取引

## 株式買付

1

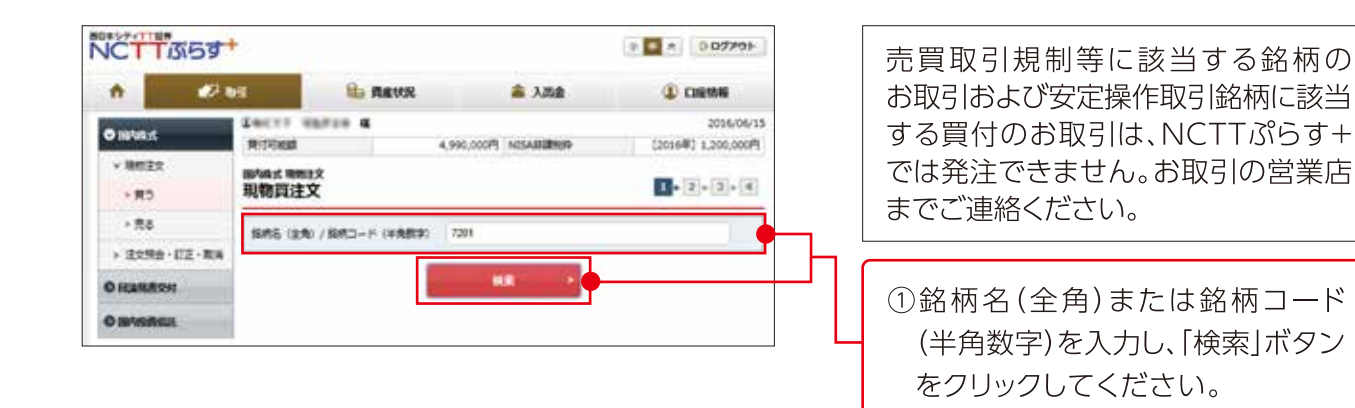

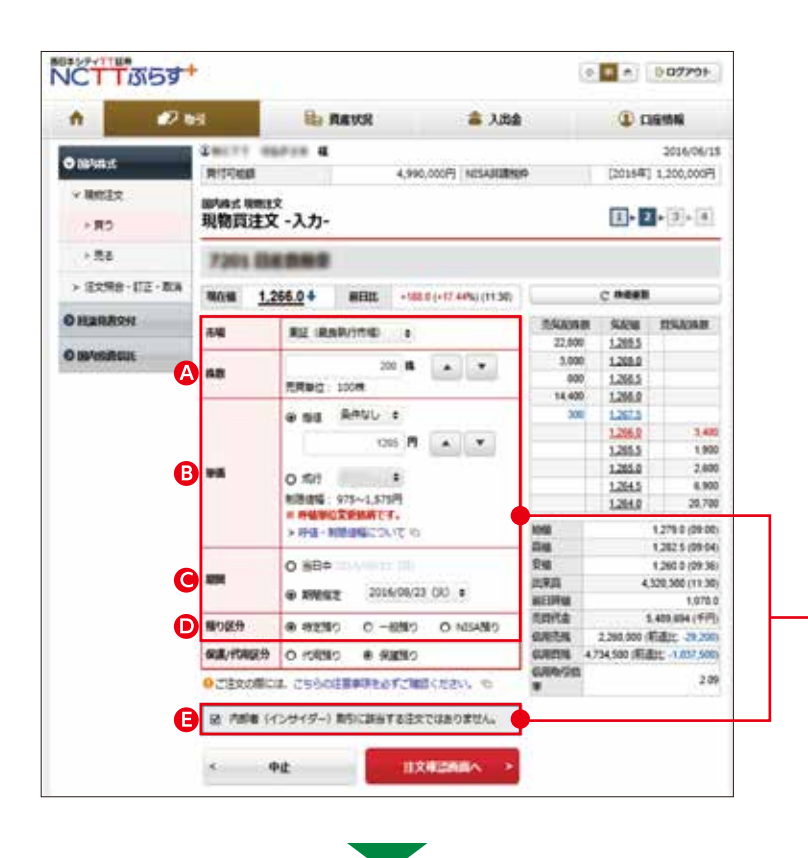

内部者(インサイダー)取引の対象となる銘柄の お取引は、NCTTぷらす+では発注できません。お取引 の営業店までご連絡ください。

- ②以下の項目をご入力のうえ、「注文 確認画面へ」ボタンをクリックして ください。
- ▲株数の入力:注文株数を半角数字で 入力してください。
- 8単価の選択:指値または成行を選択してください。指値の場合は、単価を半角数字で入力してください。また、執行条件を付加する場合は、執行条件を選択してください。
- ●期間の選択:当日中または期間指定 を選択してください。期間指定の 場合は、当日を含めて最長7営業日 先まで指定できます。
- \*ただし、期間指定は権利付最終日までとなり ます。
- ●預り区分の選択:特定預り、一般預り、NISA預りのいずれかを選択してください。
- ●内部者(インサイダー)取引に該当 する注文でないことを確認し、チェ ックボックスにチェックを入れてくだ さい。

| VCTT 55                                | 18                                            |                                                                                                    | 9                                                   | » 💌 * 🗍 ( ) ( ) ( ) ( )                                                                               |                                                               |
|----------------------------------------|-----------------------------------------------|----------------------------------------------------------------------------------------------------|-----------------------------------------------------|----------------------------------------------------------------------------------------------------|---------------------------------------------------------------|
| n (21                                  | e                                             | 80 ARVA 😫 A.B                                                                                         | <b>\$</b>                                           | (1) CORMME                                                                                            |                                                               |
| ● DAVIER<br>▼ 開始主文<br>→ 用う             | Carrieran<br>Referent<br>現物資注文                | 4.990,000円 NESABB<br>2<br>2<br>2 - 研約2-                                                               | NIG                                                 | 2014/06/15<br>(2016#0] 1,200,000#]<br>[]-[]-[]-[]-[]-                                                 |                                                               |
| * 84<br>* 12299 - 112 - 834<br>Handrey | ご注文内部<br>  73000 日<br>  1000 日 13             | 5<br>256.0 4 BER - 100 (-17 49% (11 30                                                                | 16                                                  | CREEK                                                                                                 | <ul> <li>※成行の買注文の場合、ストップ高</li> <li>の見積単価および概算受渡金額;</li> </ul> |
| O Infernation                          | 943<br>842<br>842<br>946                      | Note:<br>Note:<br>Sec:<br>Sec:<br>Note:<br>Sec:<br>Sec:<br>Sec:<br>Sec:<br>Sec:<br>Sec:<br>Sec:<br>Se | 1050A588<br>22,800<br>3,000<br>500<br>14,400<br>308 | R RANS TERANG<br>1.200.5<br>1.200.0<br>1.200.0<br>1.200.0<br>1.200.0<br>1.200.0<br>1.207.5            | 10/10/0                                                       |
|                                        | 2010<br>18つ2(5)<br>402(1002(5)<br>402(1002(5) | 1000022 2014/08/23 (82)<br>48259/5<br>49289/5                                                         | Kell                                                | 1,205.0 3,400<br>1,205.0 2,800<br>1,255.0 2,800<br>1,255.0 8,900<br>1,255.0 20,700<br>1,279.0 (99.00) | ③注文内容を確認し、取引パスワー<br>を入力のうえ「注文発注」ボタン                           |
|                                        | RAWA<br>BIORED                                | 1,245P                                                                                                | 246<br>246<br>20925<br>sectors                      | 1,202,5 (29:04)<br>1,200,0 (29:36)<br>4,320,300 (11:30)                                               | クリックしてください。                                                   |
|                                        | 上的の内容でよう<br>タンを押してくり                          | ちしければ、「聞きいてスワード」を入力し「正文第三」<br>ちおい                                                                     | A CONTRA<br>CONTINN<br>SUREEN                       | 5,400,004 (1979)<br>2,300,000 (Elillit:                                                               |                                                               |
|                                        | ●5/(スワー)<br>< 注文入力                            | EXRI                                                                                                  | *                                                   |                                                                                                    |                                                               |

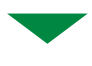

| n (2)        | 16                           | B REVR         | 高 入出金          | CLEMME     |
|--------------|------------------------------|----------------|----------------|------------|
| D BANK A     | G<br>MARIE NEEZ<br>現物資注文 - 5 | * #<br>受付-     |                | 2014/06/11 |
| - #0         | TEONER. CIER                 | を続けれれました。 むずきお | ノバタジン開催して会社    |            |
| > 56         | こ注文内容                        |                |                |            |
| > 注充明由·訂正·取用 | 7201 840                     | -              |                |            |
| OILARBRN     | bil i                        | 1812.PR        |                |            |
| O INVESTIGA  | 4.0                          | R12 (42)       | 1              |            |
|              | 18.01                        | 200            |                |            |
|              | 1955                         | 548 £,24       | ing.           |            |
|              | atox                         | ADDRESS        | 2036/08/23 (#) |            |
|              | 際の部分                         | #2月5           |                |            |
|              | And internet in              | ALC: NO.       |                |            |

 ④発注後は、「注文照会へ」ボタンを 押して、「注文照会」画面をご確認 ください。

0 D07701

3-2-3-4

C. N.642

9.810

215,800

215,500

215,200

214,700

214.600

214,500

214,300

254 554

250

**以称作用** 

COPPLE

215.200 (09:00 215.300 (09:02

294,500 (09-12)

20.420 (1975

(新書): +118

\$74 (Millet: -570)

95 (09 18

2016/06/15

# 株式売却

NCT TISST

•

OINMAY

10012-0

E82

- 158

O REALBORN

> 12010 - 172 - 204

22 wit

ENDIT OUT &

現物売注文 -入力-

NAME OF BRIDE

10.16

用り記号

IERHIDRE 1

-

A ....

**B** 

0

4

2

| n 🤣                 | <b>1</b>                     | the REVR                                                                                                    |                                    | 8 🛋                                              | 18               |             | 9                |                                        | 6            |
|---------------------|------------------------------|----------------------------------------------------------------------------------------------------|------------------------------------|--------------------------------------------------|------------------|-------------|------------------|----------------------------------------|--------------|
| 9 MANUS<br>V MANES  | I<br>Martin<br>現物売注          | a<br>Brž<br>EX                                                                                                    |                                    |                                                  |                  |             | 8                | 22<br>• [2]• [                         | 3-4          |
| - #2                | <b>銀州</b> 二一ド                | (年発想字) 11/2-1-                                                                                                    |                                    |                                                  |                  |             |                  |                                        |              |
| > 12298 - ITE - BIA |                              |                                                                                                    | - 1                                | 4 <b>8</b>                                       | -                |             |                  |                                        |              |
| RARESH              |                              |                                                                                                    |                                    |                                                  |                  |             |                  |                                        |              |
|                     |                              |                                                                                                    |                                    |                                                  |                  |             |                  |                                        |              |
| D INVIRIA           | 明細数:<br>0.5%E2               | 3#<br>REFERRER WENCHERD                                                                                                    | <u>য</u> েন                        | r.                                               |                  |             |                  |                                        |              |
| D BARRALE           | 明細数:<br>0.5%552<br>8/5       | 34<br>Astronomic workshowsho<br>see                                                                                                    | ています<br>銀り<br>記分                   | G.<br>(注文中)                                      | 1.0412<br>112    | <b>46</b> 1 | <b>制度</b><br>コスト | 3488B                                  | 2444542      |
| D INVENTION         | 時緒数 :<br>0 5 8 8 5 8<br>8 5  | 34<br>Asilettes etmontes<br>Bit<br>100<br>Total and another                                                                                                    | ています<br>親り<br>契分<br>一般             | 648822<br>(注文中)<br>30<br>(30)                    | AN-HE<br>ME<br>O | <b>869</b>  | 948<br>3325      | <b>JHINE</b><br>50,540                 | irensa<br>-  |
| D BANKARIA          | 明細数:<br>0 48852<br>8-5       | 34<br>Reference activity activity<br>104 - 11 - 2002, Wildow<br>2002<br>2014 - 124 - 124 - | でいます<br>開り<br>気力<br>一般<br>一般       | 6448122<br>(02504)<br>30<br>(30)<br>400<br>(400) | лания<br>мя<br>0 | 464         | 450              | 34 <b>588</b><br>50,540<br>251,600     | 1994.000<br> |
| D BAYNARUU          | 明細放:<br>0.5485<br>8-5<br>8-5 | 36<br>5500582, 85004850<br>88<br>104 (1998), 8086<br>88<br>104 (1995), 8086<br>80<br>104 (1995), 80<br>104<br>104<br>104<br>104<br>104<br>104<br>104<br>104<br>104<br>10                                                                                                    | ています<br>親り<br>記分<br>一般<br>一般<br>一般 | F.<br>(12324)<br>30<br>(30)<br>400<br>(400)      | 1<br>1<br>1      | <b>%69</b>  | 450              | 244888<br>50,540<br>351,600<br>200,000 | -            |

売買取引規制等に該当する銘柄の お取引は、NCTTぷらす+では発注で きません。お取引の営業店までご連絡 ください。

①保有している銘柄の一覧が表示 されます。売却したい銘柄の「現物 売」ボタンをクリックしてください。

※単元未満株は、NCTTぷらす+では売却できない ため、表示されません。

- ②以下の項目を入力のうえ、「注文確 認画面へ」ボタンをクリックしてくだ さい。
- ▲株数の入力:注文株数を半角数字で 入力してください。
- 3単価の選択:指値または成行を選択してください。指値の場合は、単価を半角数字で入力してください。また、執行条件を付加する場合は、執行条件を選択してください。
- ●期間の選択:当日中または期間指定 を選択してください。期間指定の 場合は、当日を含めて最長7営業日 先まで指定できます。
- ※ただし、期間指定は権利付最終日までとなり ます。
- 内部者(インサイダー)取引に該当 する注文でないことを確認し、チェック ボックスにチェックを入れてください。

内部者 (インサイダー) 取引の対象となる銘柄の お取引は、NCTTぷらす+では発注できません。お取引 の営業店までご連絡ください。

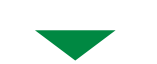

盒 入出会

B. REUR

8968 MEU-1-SIRAA SIRAB

RE (RAR/ITS) 1

-#20

元元 245元元

@ 98 ARGD :

0.51 1

80時間編:163,500~263,500円 > 19個・約1時間編集でついての

O RESE

● 市営者 (インサイダー) 数ちに設立する主

申止

OCERCORCE, CHOCEBBRARAYCHECKER

214,500 WELL -10.790 (+5.25%) (09.18)

10 . .

220001 FI 🔺 💌

HX4DAR

| NCTT               | +                        |                          |                          |                      | -                             | 0979F                                  |                                             |
|--------------------|--------------------------|--------------------------|--------------------------|----------------------|-------------------------------|----------------------------------------|---------------------------------------------|
| A 2                | bel                      | Banna di                 | 🚖 3.84                   |                      | (i) (i)                       | 19454                                  |                                             |
| O BRANK            | 2<br>Bhite Real<br>現物売注3 | u<br>tx<br>文 -確認-        |                          |                      | <b>I</b> -2                   | 2016/06/15                             |                                             |
| - #0<br>- 55       | ご注文内                     |                          | -                        |                      |                               |                                        | ※成行の売注文の場合、ストップ安での見積<br>単価および概算受渡余額が表示されます。 |
| > (L文明音 - UE - 数)) | -                        | 15,000 Wilts             | +11,200 (+5:50%) (08:21) |                      | C 10000                       | 0                                      |                                             |
| O KARARNI          | 80                       | 1005                     |                          | 0.9.048              | 553                           | TENDER                                 |                                             |
| O BANDROLL         | 84                       | #12 (BB)                 |                          | 5                    | 215.500                       |                                        |                                             |
|                    |                          | 10                       |                          | 5                    | 215,200                       |                                        |                                             |
|                    | 10.15                    | ENE 730 000E             |                          | 2                    | 215,289                       |                                        |                                             |
|                    |                          | Sille balances           | (m)                      |                      | 214,990                       | 3                                      |                                             |
|                    | time and the             | - and -                  | 710                      | -                    | 214,700                       | 2                                      |                                             |
|                    | 教師注文3                    | 145                      |                          |                      | 214,500<br>214,300<br>214,300 | 3                                      | ③注文内容を確認し、取引パスワード                           |
|                    | KANINA                   | 220,000Fi                |                          | 108                  |                               | 215,200 (09:00)                        | - を入力のうえ「注文発注」ボタンを                          |
|                    | 101003048                | 218,00079                |                          | 54                   |                               | 214,500 (09:12)                        | クリックレアノゼナい                                  |
|                    | 上記の内容でよ<br>タンを押してく       | 5Umrid. 185/029-<br>58/\ | - ドリ を入力し 「主文実主」オ        | 四年四<br>第三日時間<br>在時代金 |                               | 101 (09:21)<br>203,800<br>21,710 (#IP) | ~~~~~~~~~~~~~~~~~~~~~~~~~~~~~~~~~~~~~~      |
|                    | B-FUERE                  |                          |                          | SURITIES .           | 41                            | 5 (新聞会 +112)                           |                                             |
|                    | 45/(2)-                  | C minine                 |                          | CURP-SID#            |                               | 1.15                                   |                                             |
|                    | < #\$X                   | 55/88                    | R.X.REL                  |                      |                               |                                        |                                             |

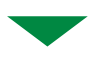

| n 📿               | 85                          | B REVR          | 論 入出会         |                               |
|-------------------|-----------------------------|-----------------|---------------|-------------------------------|
| o wiek<br>→ Relex | 江<br>國內納式 現他社文<br>現物売注文 - 受 |                 |               | 2016/06/15<br>[]• [2• []• []• |
| - 85              | TICONET. CIERS              | EBINITELE, OTES | ノルちは、「読んして伝統」 |                               |
| • #88             | ご注文内容                       |                 |               |                               |
| > 2298-02-80      | -                           |                 | 128           |                               |
| O HARBAN          | 85                          | 1011            |               |                               |
| O SIMILARIA       | 8.0                         | ais (#2         | 1             |                               |
|                   | 68                          | 10              |               |                               |
|                   | 1946                        | 照機 220          | (R000)        |                               |
|                   | -                           | ME34-20         | 116/08/15 (月) |                               |
|                   | -                           |                 |               |                               |

 ④発注後は、「注文照会へ」ボタンを 押して、「注文照会」画面をご確認 ください。 3 株式注文訂正

注文の訂正ができるのは、注文照会画面の注文状況が「注文中」となっている銘柄のみとなります。

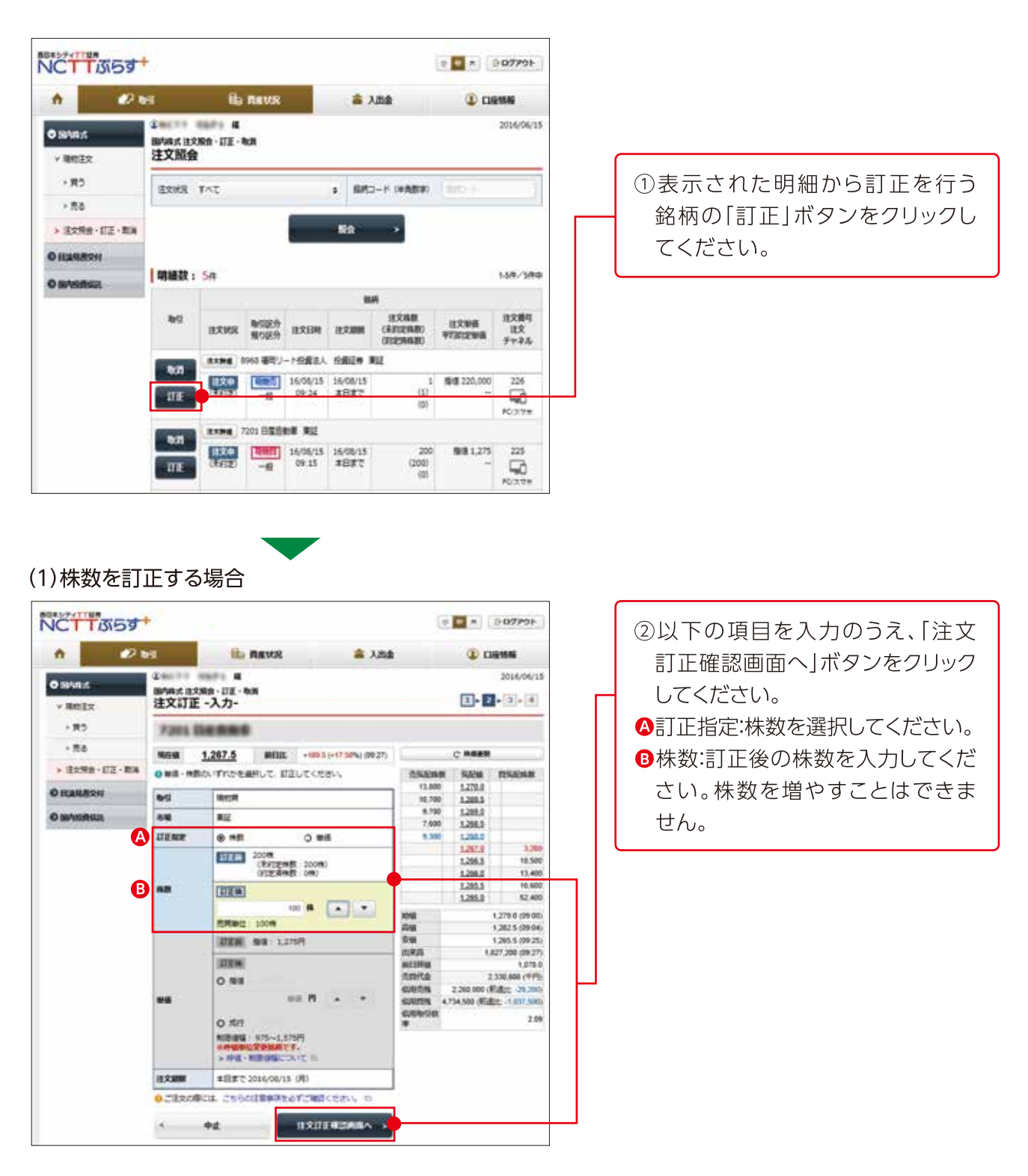

| CTTSST               | ÷                  |                              |                         |                         |                                |                                     | 0 07791-                                              |  |                  |
|----------------------|--------------------|------------------------------|-------------------------|-------------------------|--------------------------------|-------------------------------------|-------------------------------------------------------|--|------------------|
| n 🥏                  | 65                 | 89                           | REVR                    | 畫 入出會                   | ě.                             | ۵                                   | 9116                                                  |  |                  |
| o savast<br>v Menže  | 1<br>BNA式 B<br>注文訂 | a<br>280 · DE · N<br>E · W認· | CAN.                    |                         |                                | <b>D</b> •0                         | 2016/06/15                                            |  |                  |
| + #5<br>> #8         | 「ご注文」              | 订正内容                         |                         |                         |                                |                                     |                                                       |  |                  |
| > 1217R8 + 172 - 104 | -                  | 1.267.0                      | 網田比                     | -1010 (+17.53%) (08:31) |                                | C 1488                              |                                                       |  |                  |
| O HARREN             | 85                 | 用約束                          |                         |                         | 24409                          | ax 9524                             | REAR                                                  |  |                  |
| D DRAWNING           | 64                 | WIE                          |                         |                         | 5,90                           | 0 1208.5                            |                                                       |  |                  |
|                      | 53                 | TER.                         | 2008                    |                         | 3,00<br>3,40                   | 0 1,265.5<br>0 1,268.8<br>0 1,267.5 | -                                                     |  |                  |
|                      | **                 | Stat 1,27                    | 5円                      |                         |                                | 1,250,2                             | 4,290                                                 |  |                  |
|                      | 18,000             | *B#C:                        | 0006/08/13<br>08/9/02/3 | (月)<br>ドノを入力し「信文訂正」ポ    |                                | 1,265.0                             | 37,100<br>15,700<br>26,100                            |  | ③内容を確認し、取引パスワード  |
|                      | 85/02              | 7-F                          |                         |                         | tos<br>Jim<br>Tra              | -                                   | 1,279.0 (09.00)<br>1,202.5 (09.04)<br>1,205.5 (09.25) |  | 入力のうえ「注文訂正」ボタンを担 |
|                      | < 祖文日              | TE入力病病へ8                     | a                       | BRJE -                  | 出来高<br>前日時頃<br>元的代金            |                                     | 952,000 (99:31)<br>1,078 0<br>2,490,585 (FFF)         |  | てください。           |
|                      |                    |                              |                         |                         | KURDA<br>KARDA<br>KURASIR<br>W | 2.240,900 (<br>4,734,500 (#E        | Kidlet 29,200)<br>Ett - 1,627,500)<br>2,09            |  |                  |

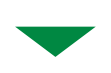

| 1 21                                                          | H                                                                                                    | B REVR                                                 | 盖 入出金 |                      |
|---------------------------------------------------------------|----------------------------------------------------------------------------------------------------|--------------------------------------------------------|-------|----------------------|
| O INVERT                                                      | 1<br>1898年12月8日-1<br>注文訂正 -受付                                                                                                    | ब<br>गह-कत<br>17-                                      |       | 2016/06/13<br>E+E+E+ |
| > #5                                                          | TE0787. 220                                                                                                    | 正を受け得りました。                                             |       |                      |
|                                                               | A second second s                                                                                                    | LAND AND ADDRESS TO A DECK OF THE OWNER                | 7.6   |                      |
| 1.55                                                          | OTEXABITCH                                                                                                    | にたさい。                                                  | 000   |                      |
| ・555<br>> 第25月日 - 日王・和田                                       | OTEXNETCHE                                                                                                    | Kezu                                                   |       |                      |
| • 53<br>• 2398 • 112 • 804<br>• Harbon                        | 27259952340<br> ご注文灯正内 <br>7201 日本日                                                                                                    | (55)<br>1                                              |       |                      |
| • 53<br>• 3298 - 02 - 84<br>0 Hanazer<br>0 Hanazer            | <ul> <li>21日末中日でご用む</li> <li>21日末月日</li> <li>21日末月日&lt;</li></ul> | K (52) (12) (12) (12) (12) (12) (12) (12) (1           |       |                      |
| • 50<br>• 2298 - 02 - 84<br>0 HARBON<br>0 HARBON              | 01120910001<br>2122091000<br>72010000<br>00<br>00<br>00                                                                                                    | K 5311<br>8<br>1000<br>1405<br>112                     |       |                      |
| - 50<br>- 2298 - 02 - 84<br>O HANBON<br>O BANGAGE             | 01228612360<br>2322072240<br>72000 00000<br>800<br>800<br>800<br>800<br>800<br>800<br>800<br>80                                                                                                    | K SZN V<br>B<br>MAR<br>MER<br>MER<br>MER<br>MER<br>MER |       |                      |
| - 53<br>- 52189 - 02 - 54<br>O HARBAN<br>O BARBAN<br>O BARBAN | 012259572360<br>2322072591<br>720010808<br>040<br>040<br>040<br>040<br>040<br>040<br>040<br>040<br>040                                                                                                    | K 1224 V.                                              | 57    |                      |

④発注後は、「注文照会へ」ボタンを クリックして、「注文照会」画面を ご確認ください。

#### (2)単価を訂正する場合

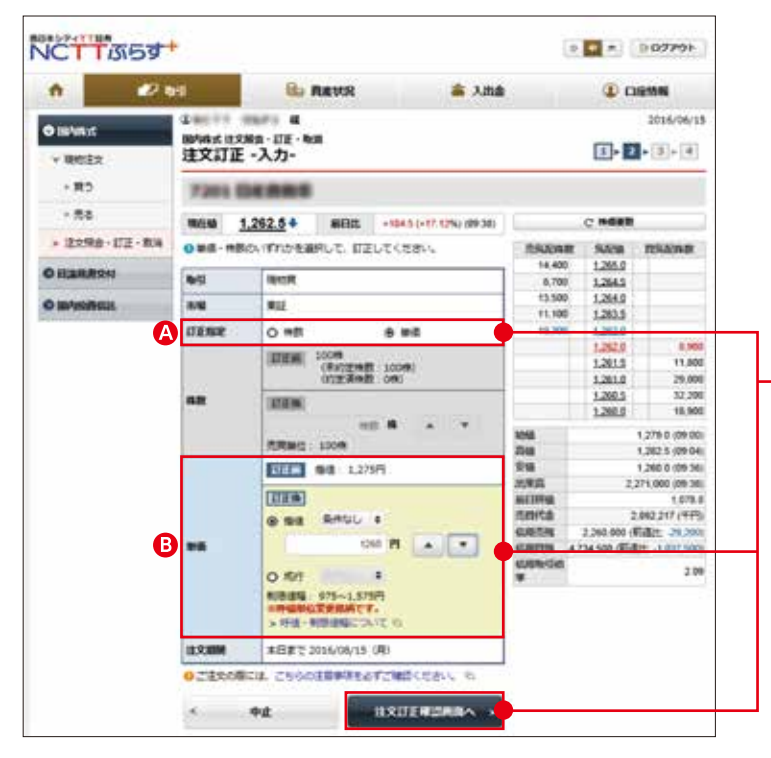

- ②以下の項目をご入力のうえ、「注文 訂正確認画面へ」ボタンをクリック してください。
- ▲訂正指定:単価を選択してください。
- ③単価:指値または成行を選択し、 指値を選択した場合は注文単価を 半角数字で入力してください。 執行条件を付加する場合は、執行 条件を選択してください。
- ※注文訂正確認画面以降は、株数を訂正する場合 と同様です。

### 株式注文取消

Δ

注文の取消ができるのは、注文照会画面の注文状況が「注文中」となっている銘柄のみとなります。

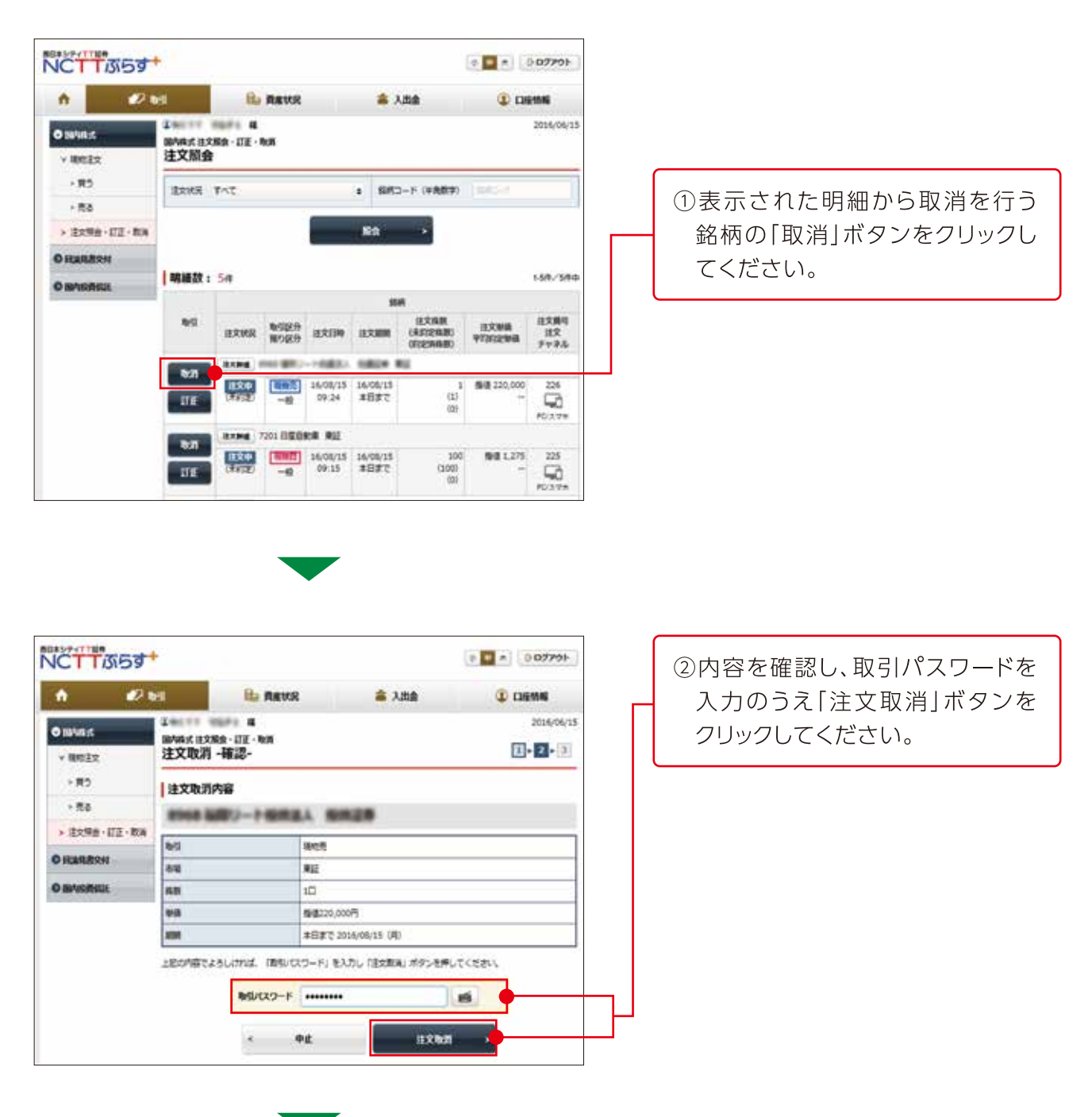

| 1 21                                                                        | HE .                                                     | Ba MENR                                                               | 金 入出金   |            |
|-----------------------------------------------------------------------------|----------------------------------------------------------|-----------------------------------------------------------------------|---------|------------|
| O 1848.4<br>→ 1862.2<br>→ 185                                               | 2<br>脚内式 H2NR-<br>建文取消 -受<br>TEO内田で、注対<br>HCCLET/VIELT   | 編<br> 田王・秋期<br> 村-<br> 10月1日ました。<br>11月1日ままであるまである。                   | ×       | 2016/06/11 |
| > 80<br>> 3298-112-84                                                       | a TEX 用きてご知道<br> 注文取消内容                                  | ICEB-V                                                                | 177     |            |
| • 50<br>• 3298 • 62 • 84<br>• 6 6494891                                     | ertesRetCRE<br> 注文取消内容                                   |                                                                       | n28     |            |
| * 11.5<br>* 11.2 Mill + 11.2 - 11.14<br>© HEARDERH<br>© HEARDERH            | enitesestical<br>注文取消内容<br>1000 1000                     |                                                                       | n28     |            |
| - 113<br>- 32588-112-104<br>- 0 Illanderi<br>- 0 Illanderi<br>- 0 Illanderi | enite#et2180<br>注文取消内容<br>1853<br>1853                   |                                                                       | A29     |            |
| - 83<br>- 2288-02-04<br>0 (LANDON<br>0 (LANDON)<br>0 (LANDON)               | anianer:mi<br>注文取消內容<br>新聞<br>6年<br>6年<br>6年<br>6年<br>6年 | 1<2214                                                                | n29     |            |
| - 55<br>- 2298-02-84<br>O HARREN<br>O HARREN                                | aniionercei<br>注文取消內容                                    | 101220-5<br>1000<br>1000<br>1000<br>1000<br>1000<br>1000<br>1000<br>1 | <b></b> |            |

③発注後は、「注文照会へ」ボタンを クリックして、「注文照会」画面を ご確認ください。

# 投資信託の取引

## 投信買付

|             | 2 85                  | S. RAVE        | 👗 入版曲     | CIE 514                     |
|-------------|-----------------------|----------------|-----------|-----------------------------|
| 1882241     | Gent Mathe            |                |           | 2013/32/03<br>911,007,960/9 |
| AND DEDI    | 3月10月6日 (2)<br>份信貸付   | mit X          |           | 1+2+3+8                     |
| • #5        | 9229                  | + 7+146 r      | vsæ       |                             |
|             | 72256 (1              | 190            |           |                             |
| CONTRACT OF | <b>WAGH</b>           | リアモルガン・アセット・マイ | ドジメント自己協利 |                             |
|             | 84225.8               | 14t t          | 2878 341  | •                           |
|             | and the second second | 258 255 255    | * 38^ys   | 1×1 1                       |

①買付する投資信託を検索します。 ファンド名称による検索のほかに、 委託会社、決算回数、対象資産、 為替ヘッジ、対象地域などで絞込 みをすることができます。

| ALC: NO DE | 444  |                                                        |            | 1-4                           | 17/41114    |
|------------|------|--------------------------------------------------------|------------|-------------------------------|-------------|
| 取引         | 商品分類 | ファンド名<br>委託会社                                          | NISA<br>対象 | 学考証年新期<br>(派年日)<br>新年時時       | RUININ      |
| 866        | -    | JPM 貴政国債券ファンド                                          | 刘泰         | 6,762                         | 年12回        |
|            |      | <b>JPEルガン・アセット・マネジメント株式会社</b>                          |            | 15:00                         |             |
| 9000       | -    | 3 PMアジア数・アクティブ・オープン<br>再投資源<br>3 Pモルガン・アセット・マネジメント株式会社 | 刘象         | 22,781<br>(15/12/02)<br>15:00 | 年2回         |
| 969        | E    | 3 P M 新興国ソブリン・オープン<br>文政王<br>3 P モルガン・アセット・マネジメント株式会社  | 刘象         | 8,422<br>(15/12/02)<br>15:00  | 半12回        |
| 907        | -    | 3 PM・8 R L C S S・ファンド                                  | 238        | 10,217<br>(15/12/02)<br>15:00 | <b>柳</b> 1团 |

②検索結果が画面下に表示されます。 買付するファンド名の「投信買」 ボタンをクリックしてください。

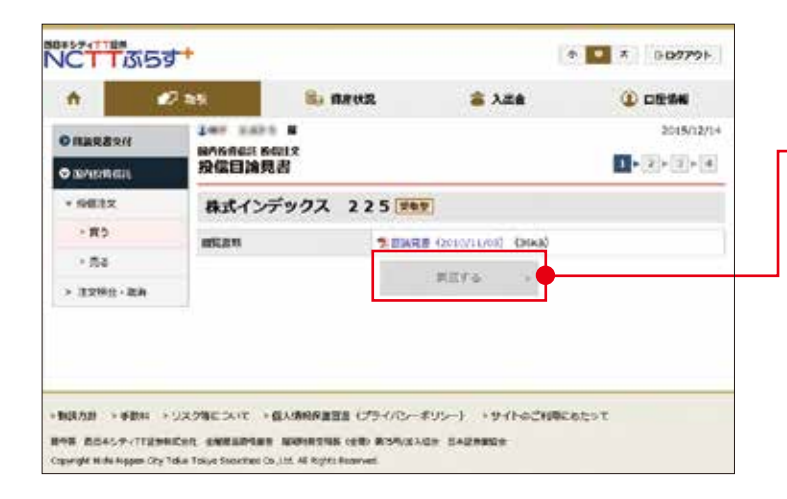

③目論見書のPDFを表示し、内容を 確認いただくと、「同意する」ボタン が赤色に変わります。内容をご理解 いただいたうえで、「同意する」ボタン をクリックしてください。

※既に同意いただいている場合、または店頭において 交付をうけている場合は、この画面は表示されま せん。

| ń 🕐         | 2 84 8                                                                                                    | 1. 1. 1. 1. 1. 1. 1. 1. 1. 1. 1. 1. 1. 1                                                                                                    | 高 入出金                                                                                                    |                                                  |
|-------------|----------------------------------------------------------------------------------------------------|----------------------------------------------------------------------------------------------------|----------------------------------------------------------------------------------------------------|--------------------------------------------------|
| D INFR &    | 0.000 0.00.00 B                                                                                                    |                                                                                                    |                                                                                                    | 2019/10/01<br>543,960/5                          |
| NO THAT BON | NAMES NOT                                                                                                    |                                                                                                    |                                                                                                    | 1 100 100 COL 100                                |
| D BARRADE   | 投償貸付 -入力-                                                                                                    | 8                                                                                                    |                                                                                                    |                                                  |
| + 12812     | インデックスフ                                                                                                    | アンド225                                                                                                    | [ <u>90</u> ]                                                                                                    |                                                  |
| +#b         | ar 4181 # 4848 (18.#15)                                                                                                    | 5.426/9 (19/1                                                                                                    | 6/081                                                                                                    |                                                  |
| > #8        | an constat                                                                                                    | 15-00 (ERE                                                                                                    | (°                                                                                                    |                                                  |
| > EREA - BA | Rrawb                                                                                                    | 0 ±04<br>RHDG:<br>0 D04<br>RHDHG:                                                                                                    | RTAD F<br>15,000R5(21R50<br>RTDB D<br>15,000C5(21D50                                                                                                    |                                                  |
|             | 第つ部分                                                                                                    | 18 192359                                                                                                    | 0-MR0                                                                                                    |                                                  |
|             | <ul> <li>「た発展装工能が持ちに支<br/>」NTSA短って作用支<br/>構築運動がなると考慮し<br/>「ACTIのさずも」(イ<br/>スペッチングのありをこ<br/>用きまでに、2000年後のご<br/>用きまでに、2000年後の「<br/>した活動業に並やファン」<br/>日前指支にのお食べの#</li> </ul> | 日本部についていた<br>日本市についてある。<br>日本市に広めていたない。<br>シターテット取引い<br>作品のお客様に、2<br>日本市にのすっの時<br>外にているすっの時<br>りたい<br>日本市についていたい<br>日本市にの<br>日本市にの<br>日本市<br>日本市<br>日本市<br>日本市<br>日本市<br>日本市<br>日本市<br>日本市 | になり 行<br>二、「考集報告集のま」のデエックボド<br>「「」、<br>ては、スイッチングの動物協会の世界<br>感があまでお知いまた。」のにているフィイ<br>動学のまかしたがにまり、<br>には、のにているティー<br>構成していたまたます。<br>体験していたまです。<br>体験していたまです。<br>体験していたまです。<br>体験していたまです。<br>体験していたまです。<br>注文学校工具まで | ックスをおしてくどさい。<br>パー<br>にはたまできません。お知知の武庫<br>N.S.F. |

④「投信買付入力」画面が表示されます。 買付単位欄の「金額」または「口数」 の左側の〇にチェックを入れたうえ で、買付金額もしくは買付口数をご 入力し、預り区分を選択のうえ、「注 文確認画面へ」ボタンをクリックして ください。

※15時以降の注文は、翌営業日の予約注文となり ます。

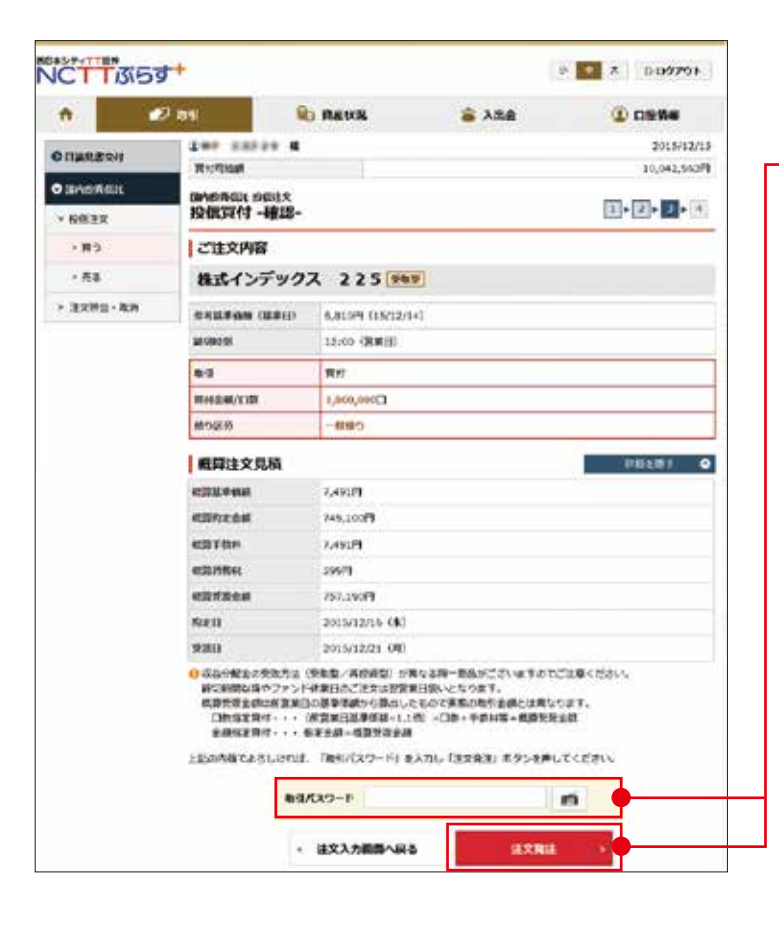

⑤「投信買付確認」画面が表示されますので、画面下段の概算注文見積の表示内容をご確認いただき、取引パスワードを入力し「注文発注」ボタンをクリックしてください。

※概算受渡金額は前営業日の基準価額を基に算出しており、実際の取引金額とは異なります。
□数指定買付・・・(前営業日基準価額×1.1倍)×□数+手数料等=概算受渡金額金額指定買付・・・指定金額=概算受渡金額

| e 🖉            | 7 81                     | States.                         | a 入出会                              | C 1994         |
|----------------|--------------------------|---------------------------------|------------------------------------|----------------|
| 1982234        | aricheut mates           | 44<br>t                         |                                    | 2013/12/15     |
| BANAGI         | 股值貸付-受付                  | đ-                              |                                    | (1+E+E++       |
| (HELX          | TERAMP. CER              | を見けてけました。さず時間                   | 国家開設すご確認ください。                      |                |
| . #5           | ご住文内容                    |                                 |                                    |                |
| - ma           | 株式インデッ                   | クス 225 熟                        |                                    |                |
| 12.2.10@ - 505 | and .                    | <b>म</b> त:                     |                                    |                |
|                | meraal/com               | 1,000,00003                     |                                    |                |
|                | (MPD) (255)              | -8185                           |                                    |                |
|                | 概算建文見積                   |                                 |                                    |                |
|                | -                        | 7,4918                          |                                    |                |
|                | NUMBER                   | 746,100/1                       |                                    |                |
|                | ettit 2 Ctur             | 7,453PB                         |                                    |                |
|                | es ans                   | 59588                           |                                    |                |
|                | 103925-045               | 757,1909                        |                                    |                |
|                | NOR 11                   | 2013/12/16 (80)                 |                                    |                |
|                | wan                      | 2015/12/21 (月)                  |                                    |                |
|                | 0 成质预测全部出版3<br>MPF、中间空振力 | 1勝単価値で開出したもので、<br>アンドにつきましては、概算 | 実施の気液金額とは良なります。<br>医学病説は参考医学病語と同一で | 植育开学会成计学医生开学会成 |

⑥「投信買付受付」画面が表示され ます。画面下の「注文照会」ボタンを クリックし、注文状況をご確認くだ さい。

## 2 投信売却

|               | 1000      |                             |        |               |                    | 1                   | 10.000      | 100       |
|---------------|-----------|-----------------------------|--------|---------------|--------------------|---------------------|-------------|-----------|
| "             | 27 W S    |                             | ME GOR |               | · A42              |                     | 0 00        | 5045      |
| 0             | Der sa    | 848 <b>4</b>                |        |               |                    |                     | -           | 015/12/13 |
| O BARAGE      | 投供売却      |                             |        |               |                    |                     | 1 • [2]     | 13-13     |
| - MB3X        | 49.4828 ; | 544                         |        |               |                    |                     |             |           |
| ×85           | 18-3      | 2x5F                        | 8988   | 報告の数<br>(注文中) | 0/0331/<br>90028   | 第2日本日本<br>(日本日)     | 7968        | 21458-55  |
| > 63          | _         | HSAC #5                     | -10    | 34,000,000    | 19,000             | 9,215               | 9,295,000   | 713,00    |
| > 11256 - 200 |           | SF ABAT                     |        |               |                    | (15/12/14)          |             |           |
|               |           | 3-861T+                     | -8     | 224,000,000   | 8,646.06           | 8,590               | 192,493,200 | 1,199,34  |
|               | 04172     | プシ (他用決算<br>90 : 一般型<br>変動型 |        |               |                    | (15/12/14)          |             |           |
|               |           | アムンディー飲用ルイ・イール              | -#     | 2,000,000     | 7,257              | 5,889               | \$,477.800  | -273.60   |
|               | 10050     | ド増数ファンド<br>(トルコリラ)<br>変象型   |        |               |                    |                     |             |           |
|               | 1         | 22720-Jt                    | -10    | 1,600,000     | 7,647              | 4,554               | 456,403     | 318,20    |
|               | 815       | ファンド (現月<br>1982年)<br>日和日   |        |               |                    | 11.0111-0-0.        |             |           |
|               | 8107      | PE-1ンデキウ<br>ス 728<br>対応型    | -0     | \$90,000      | 7,196              | 6,830<br>(15/13/14) | 674.190     | -01.21    |
|               |           |                             |        |               | Instantio          |                     | 20          | 4,085,550 |
|               |           |                             |        |               | designation in the |                     |             |           |

①「取引」⇒「国内投資信託」⇒「売る」
 の順にクリックして「投信売却」画面
 を表示してください。お預かりして
 いる銘柄一覧から、売却する銘柄の
 「投信売」ボタンをクリックしてくだ
 さい。

| n (            | 2 84 🔒       | AEUR                             | 😩 入出盘               | (1) DEWS   |
|----------------|--------------|----------------------------------|---------------------|------------|
| LIMMERSH       | Tet. 22533 8 |                                  |                     | 2015/12/03 |
| Sistematica    | 投信売却 -入力-    |                                  |                     | 1.2.3.4    |
| * BRER         | ピクテグローバ      | ルインカム株式フ                         | アンド (毎月分配量          | ) [101]    |
| * R9           |              | 4,813(9) (15/12/02)              |                     |            |
| ↑ 秀容           | arvease      | 18100 (発展日)                      |                     |            |
| > 122 Rg - 808 | 6666.201     | 1,000,000                        |                     |            |
|                | 机群内油         | 8TP)                             |                     |            |
|                | 6128 49      | 2019/0<br>(15:07/00/2001 : 1,000 | 1.0000001           |            |
|                |              | • D#                             | 0                   | •          |
|                | 2,0140       | 作が開発: 10003<br>の 全然 187253       | IDMO<br>FETAZINIJAT |            |
|                | #988         | -88.9                            |                     |            |

②「投信売却入力」画面が表示され ます。売却単位の入力をし「注文 確認画面へ」ボタンをクリックして ください。

※15時以降の注文は、翌営業日の予約注文となり ます。

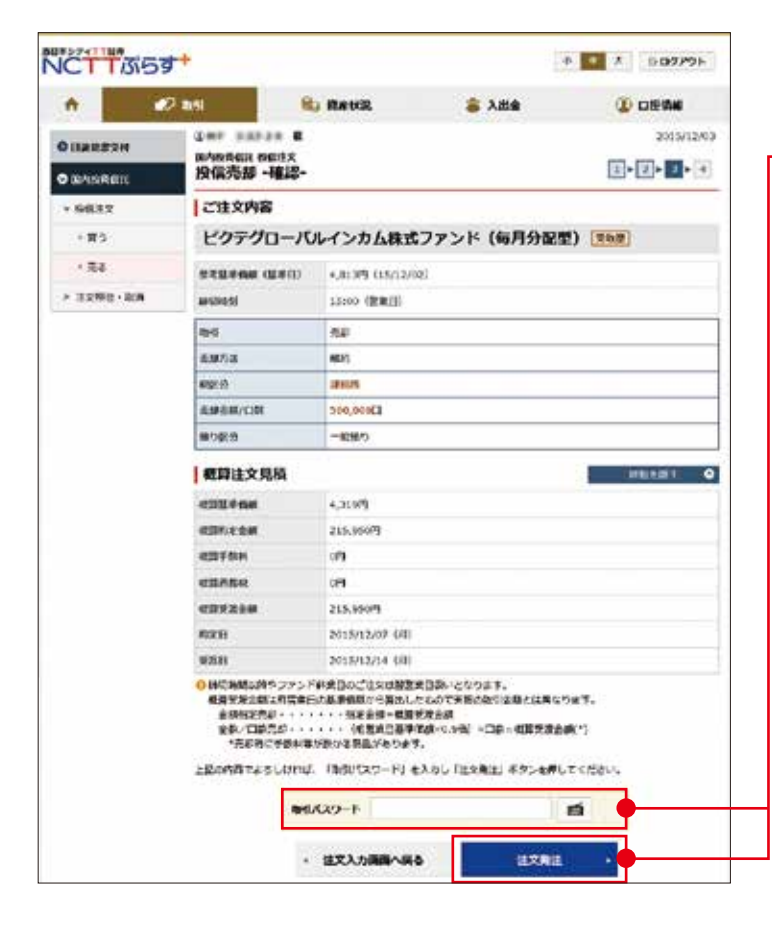

③「投信売却確認」画面が表示され ますので、画面下段の概算注文見積 の表示内容をご確認いただき、取引 パスワードを入力し「注文発注」ボタン をクリックしてください。

※概算受渡金額は前営業日の基準価額を基に算出しており、実際の取引金額とは異なります。 金額指定売却・・・・・指定金額=概算受渡金額 全数/口数売却・・・・・(前営業日基準価額×1.0倍) ×口数=概算受渡金額(※)

※売却時に手数料等が掛かる商品があります。

| VCTT 3153                    | <del>;+</del>                                        |                                  |                   | * 💽 X D07791     |                     |
|------------------------------|------------------------------------------------------|----------------------------------|-------------------|------------------|---------------------|
| •                            | 9 ms                                                 | R BAUR                           | 8 X88             | () O###          |                     |
| O ELMARARIA<br>O ERMENDIALIA | 2++ + + + + +<br>N <sup>N</sup> SNEE 6at<br>投信売却 - 受 | x<br>(g-                         | a bio Provencia e | 2015/12/00       |                     |
| × 6832                       | TERMIT CON                                           | R本気が目行ました。必ず例                    | 目また物象でご確認ください。    |                  |                     |
| 183                          | ご建文内容                                                |                                  |                   |                  |                     |
| · 54                         | ピクテグロー                                               | -バルインカム株式                        | ファンド(毎月分配         | 1) (Text)        |                     |
| * 3290 · RB                  | 8-0                                                  | ALC:                             |                   |                  | (1) 技信冗型文(1) 画面の衣小さ |
|                              | -0.00713                                             | 8/5                              |                   | -                | ます。画面下に表示されます「注ゞ    |
|                              | #481-09                                              | 2005                             |                   |                  |                     |
|                              | Autom/cite                                           | 508,000(3                        |                   |                  | 照云」バタノをフリックし注文状況の   |
|                              | 機力評評                                                 | 一般間の                             |                   |                  | ご確認ください。            |
|                              | 【概算注文見積                                              | Ē.                               |                   |                  |                     |
|                              | -                                                    | 4,3(9/4                          |                   |                  |                     |
|                              | esteam                                               | 215,95079                        |                   |                  |                     |
|                              | CREAM                                                | 099                              |                   |                  |                     |
|                              | 100000                                               | 0FI                              |                   |                  |                     |
|                              | 407324                                               | 215,95073                        |                   |                  |                     |
|                              | 5000                                                 | 2015/12/07 (月)                   |                   |                  |                     |
|                              | 9200                                                 | 2011/12/14 (21)                  |                   |                  |                     |
|                              | ① 収益支援と成しな<br>1887、午週2000<br>となります。                  | 高品単化成で見たしたもので<br>バランドロコ会ぶしては、 戦闘 |                   | . ABTROMYNGORROW |                     |

## 3 投信注文取消

### 注文の取消ができるのは、注文照会画面の注文状況が「注文中」となっている銘柄のみとなります。

※注文取消時間は、当日の15時までとなります。(予約注文の場合は、翌営業日の15時。)

| n 🕑                   | 2 1651                | . 1         | -                      | 1R    | 8            | 入出会     |      | ۰ 🗈          | 50.65       |
|-----------------------|-----------------------|-------------|------------------------|-------|--------------|---------|------|--------------|-------------|
|                       | 1==<br>sounds<br>投信注文 | nxws-<br>願会 | RA.                    |       |              |         |      | 3            | 2013/12/03  |
| SHEER.                | -                     | 144         |                        |       |              |         |      | 3            | 1.145/14941 |
| · #5                  |                       |             |                        |       | 27           | >1%     |      |              |             |
| > 25                  | 63                    | 18.9.98     | <b>0-51約3</b><br>前り回2月 | ихан  | 11208/08     | -       | 朝鮮市市 | 1080<br>1280 | 推交<br>チャネル  |
| and the second second |                       | 20200       | -JOL-C                 | 5284C | 25 K (16/010 | 292 (25 |      |              |             |

 ①「取引」⇒「国内投資信託」⇒「注文 照会・取消」の順にクリックして「投信 注文照会」画面を表示してください。
 注文中の銘柄一覧から、注文を取消ししたい銘柄の「取消」ボタンをクリック してください。

|                                                                                                    | <br>・ ・・・・・・・・・・・・・・・・・・・・・・・・・・・                                                                                                    | VCTT 3553    | <del>;+</del>                             | 3                                                                                                    | • • • • • • • • • • • • • • • • • • • |                          |
|----------------------------------------------------------------------------------------------------|----------------------------------------------------------------------------------------------------|--------------|-------------------------------------------|----------------------------------------------------------------------------------------------------|---------------------------------------|--------------------------|
| <ul> <li>         ・・・・・・・・・・・・・・・・・・・・・・・・・・・・・</li></ul>                                                                                                    | <ul> <li>         ・・・・・・・・・・・・・・・・・・・・・・・・・・・・・</li></ul>                                                                                                    | A 2          | an in an                                  | KR 🚖 3.554                                                                                                    | 0 0296                                |                          |
|                                                                                                    | Name: No.         No.         No. <th< th=""><th>34.</th><th>247 3374 8</th><th></th><th>2015/12/03</th><th></th></th<>                                                                                                    | 34.          | 247 3374 8                                |                                                                                                    | 2015/12/03                            |                          |
| Notice         Notice                                                                                                    | NUMBER         NUMBER         NUMER         NUMER         NUMER <th>DINKERN</th> <th>新作時前後近 (1235年・取用<br/>10月1日注文 第一副 - 18月第一</th> <th></th> <th>151-171-191</th> <th></th>                                                                                                    | DINKERN      | 新作時前後近 (1235年・取用<br>10月1日注文 第一副 - 18月第一   |                                                                                                    | 151-171-191                           |                          |
| ・ *****         ・ *****         ・ *****         (************************************                                                                                                    | <ul> <li>************************************</li></ul>                                                                                                    | OWANAGH      | ISTRATIX IN                               |                                                                                                    |                                       |                          |
| ************************************                                                                                                    | <ul> <li>****</li> <li>****</li> <li>*****</li> <li>*****</li> <li>*****</li> <li>******</li> <li>*******</li> <li>************************************</li></ul>                                                                                                    | ¥ 9882       | 建文取漏内容                                    |                                                                                                    |                                       |                          |
| ・2.25g+.45       ●       Ref       ボタンをクリックしてください。         ●       ●       ●       ボタンをクリックしてください。         ●       ●       ●       ●         ●       ●       ●       ●         ●       ●       ●       ●         ●       ●       ●       ●         ●       ●       ●       ●         ●       ●       ●       ●         ●       ●       ●       ●         ●       ●       ●       ●         ●       ●       ●       ●         ●       ●       ●       ●         ●       ●       ●       ●         ●       ●       ●       ●       ●         ●       ●       ●       ●       ●       ●       ●       ●       ●       ●       ●       ●       ●       ●       ●       ●       ●       ●       ●       ●       ●       ●       ●       ●       ●       ●       ●       ●       ●       ●       ●       ●       ●       ●       ●       ●       ●       ●       ●       ●       ●       ●       ●       ●                                                                                                    | ・***       ***       ***       ***       ***       ***       ***       ***       ***       ***       ***       ***       ***       ***       ***       ***       ***       ***       ***       ***       ***       ***       ***       ***       ***       ***       ***       ***       ***       ***       ***       ***       ***       ***       ***       ***       ***       ***       ***       ***       ***       ***       ***       ***       ***       ***       ***       ***       ***       ***       ***       ****       ****       ****       ****       ****       *****       ******       *******       ************************************                                                                                                    | • #0         | ビクテグローバルイン                                | カム株式ファンド(毎月分配書                                                                                                    | 1) Man                                |                          |
|                                                                                                    | <ul> <li></li></ul>                                                                                                    | - 82         |                                           | mut                                                                                                    |                                       | ボタンをクリックしてください。          |
| <ul> <li></li></ul>                                                                                                    | <ul> <li>         ・ 「「「」」」」         ・ 「」」         ・ 「」」         ・ 「」」         ・ 「」」         ・ 「」」         ・ 「」」         ・ 「」」         ・ 「」」         ・ 「」」         ・ 「」」         ・ 「」」         ・ 「」」         ・ 「」」         ・ 「」」         ・ 「」」         ・ 「」」         ・ 「」」         ・ 「」」         ・ 「」」         ・ 「」」         ・ 「」」         ・ 「」         ・ 「」         ・ 「」         ・ 「」         ・ 「」         ・ 「」         ・ 「」         ・ 「」         ・ 「」         ・ 「」         ・ 「」         ・ 「」         ・ 「」         ・ 「」         ・ 「」         ・ 「」         ・ 「」         ・ 「」         ・ 「」         ・ 「」         ・ 「」         ・ 「」         ・ 「」         ・ 「」         ・ 「」         ・ 「」         ・ 「」         ・ 「」         ・ 「」         ・ 「」         ・ 「」         ・ 「」         ・ 「」         ・ 「」         ・ 「」         ・ 「」         ・ 「」         ・ 「」         ・ 「」         ・ 「」         ・ 「」         ・ 「」         ・ 「」         ・ 「」         ・ 「」         ・ 「」         ・ 「」         ・ 「」         ・ 「」         ・ 「」         ・ 「」         ・ 「」         ・ 「」         ・ 「」         ・ 「」         ・ 「」         ・ 「」         ・ 「」         ・ 「」         ・ 「」         ・ 「」         ・ 「」         ・ 「」         ・ 「」         ・ 「」         ・ 「」         ・ 「」         ・ 「」         ・ 「」         ・ 「」         ・ 「」         ・         ・         ・</li></ul>                                                                                                    | > 注文粉会 - 批博  | and a second                              | 100                                                                                                    |                                       |                          |
| ・ ************************************                                                                                                    | ・ 1000000000000000000000000000000000000                                                                                                    |              | 0.000                                     | 500,0003                                                                                                    |                                       |                          |
| ***                                                                                                    | **<br>LEXAMPLE LEXAL LEXAL #**<br>LEXAL ***<br>LEXAL ***<br>***<br>***<br>***<br>***<br>***<br>***<br>***                                                                                                    |              | <ul> <li>() NHF + 中断回道フォンド解析でお</li> </ul> | のうちょうでいる場合、 政府により部行物の名称                                                                                                    | り消ぎれますのでご注意くださ                        |                          |
| JECONFICESUME. 1910/00-HI EXBULTIZERUI 1920/01/2010/01/2010/00/00/00/000/0                                                                                                    |                                                                                                    |              | 54                                        |                                                                                                    | CONTRACTOR AND THE MARK STREET.       |                          |
| ・**       1000000000000000000000000000000000000                                                                                                    |                                                                                                    |              | LEANBORSLOUDS (MSI                        | になっ一下」を入力し「主文的別」ボタンを押し                                                                                                    | T<555+1                               |                          |
|                                                                                                    |                                                                                                    |              | #8/C22-                                   | r                                                                                                    |                                       |                          |
|                                                                                                    |                                                                                                    |              |                                           | (C                                                                                                    |                                       |                          |
| CTTCSST     CO2721     CO2721     CO2721     CO2721     CO2721     CO2721     CO2721     CO2721     CO2721     CO2721     CO2721     CO2721     CO2721     CO2721     CO2721     CO2721     CO2721     CO2721     CO2721     CO2721     CO272     CO272     CO27     CO272     CO27     CO272     CO272     CO272     CO27     CO27 | <ul> <li></li></ul>                                                                                                    |              |                                           | P.£ 8207                                                                                                    |                                       |                          |
| <ul> <li></li></ul>                                                                                                    | <ul> <li></li></ul>                                                                                                    |              |                                           | 1000 (2000) (2000) (200 |                                       |                          |
| <ul> <li></li></ul>                                                                                                    | このののので、注文取消受付」画面が表示されますので、注文取消し内容を確認してください。画面下の「注文照会してください。画面下の「注文照会してください。画面下の「注文照会してください。画面下の「注文照会してください。画面下の「注文照会してください。画面下の「注文照会してください。画面下の「注文照会」、                                                                                                    |              |                                           |                                                                                                    |                                       |                          |
| ごうごう       ごうごうご         ごうごうご       ごうごうご         ごうごうご       ごうごうご         ごうごうご       ごうごうご         ごうごうご       ごうごうご         ごうごうご       ごうごうご         ごうごうご       ごうごうご         ごうごうご       ご         ごうご       ご         ここのこの       ご         ここのこの       ご         ここのこの       ご         ここのこの       ご         ここのこの       ご         ここのこの       ご         ここのこの       ご         ここのこの       ご         ここのこの       ご         ここのこの       ご         ここのこの       ご         ここのこの       こ         ここの       こ         ここの       こ<                                                                                                    | <ul> <li>※</li> <li>※</li></ul>                                                                                                    |              |                                           |                                                                                                    |                                       |                          |
| <ul> <li></li></ul>                                                                                                    | こののののの       こののののの         こののののの       こののののの         このののの       こののののの         このののの       こののののの         このののの       このののの         このののの       このののの         このののの       このののの         このののの       このののの         このののの       このののの         このののの       このののの         このののの       このののの         こののののの       こののののの         このののののののののののののののののののののののののののののののののののの                                                                                                    |              |                                           |                                                                                                    |                                       |                          |
| ごろう・       ************************************                                                                                                    | このののの       このののの         このののの       このののの         このののの       このののの         このののの       このののの         このののの       このののの         このののの       このののの         このののの       このののの         こののの       こののの         こののの       こののの         このののの       このののの         こののののののの       こののののののの         このののののののののののののののののののののののののののののののののののの                                                                                                    |              | •                                         |                                                                                                    |                                       |                          |
| CTTTOSST     CONTRACT<br>CONTRACT<br>CONTRACT                                                                                                    | <ul> <li>CTTOSST</li> <li>CTTOSST</li></ul>                                                                                                    |              |                                           |                                                                                                    |                                       |                          |
| <ul> <li></li></ul>                                                                                                    | こののののの       こののののの         こののののの       こののののの         こののののの       こののののの         こののののの       こののののの         こののののの       こののののの         こののののの       こののののの         こののののの       こののののの         こののののの       こののののの         こののののの       こののののの         このののの       このののの         このののの       このののの         このののの       このののの         このののの       このののの         このののの       このののの         こののののののののののの       このののの         このののののののののののののののののののののののののののののののののののの                                                                                                    |              |                                           |                                                                                                    |                                       |                          |
| <ul> <li>CTTCSC5+</li> <li>CTTCSC5+</li> <li>CTTCSC5</li></ul>                                                                                                    | <ul> <li>         ・このののので、注文取消受付」画面が表示されますので、注文取消し内容を確認してください。画面下の「注文照会         ・」、「「」、「」、」、」、、、、、、、、、、、、、、、、、、、</li></ul>                                                                                                    |              |                                           |                                                                                                    |                                       |                          |
| <ul> <li>CTTTSGT*</li> <li>CTTTSGT*</li> <li>CTTTSGT</li></ul>                                                                                                    | <ul> <li></li></ul>                                                                                                    |              |                                           |                                                                                                    |                                       |                          |
| ●         ●         ●         ●         ●         ●         ●         ●         ●         ●         ●         ●         ●         ●         ●         ●         ●         ●         ●         ●         ●         ●         ●         ●         ●         ●         ●         ●         ●         ●         ●         ●         ●         ●         ●         ●         ●         ●         ●         ●         ●         ●         ●         ●         ●         ●         ●         ●         ●         ●         ●         ●         ●         ●         ●         ●         ●         ●         ●         ●         ●         ●         ●         ●         ●         ●         ●         ●         ●         ●         ●         ●         ●         ●         ●         ●         ●         ●         ●         ●         ●         ●         ●         ●         ●         ●         ●         ●         ●         ●         ●         ●         ●         ●         ●         ●         ●         ●         ●         ●         ●         ●         ●         ●         ●         ●         ●                                                                                                            | ● ● ● ● ● ● ● ● ● ● ● ● ● ● ● ● ● ● ●                                                                                                    | CTIMES       | ++                                        |                                                                                                    | * * D02291                            |                          |
| ● 「日本はた         ● 小本はた         ● 小はた         ● 小はた         ● 小はた </th <th><ul> <li>         ・ (1) (1) (1) (1) (1) (1) (1) (1) (1) (1)</li></ul></th> <th>0.10.00</th> <th></th> <th></th> <th></th> <th></th>                                                                                                    | <ul> <li>         ・ (1) (1) (1) (1) (1) (1) (1) (1) (1) (1)</li></ul>                                                                                                    | 0.10.00      |                                           |                                                                                                    |                                       |                          |
| Contract         Contract                                                                                                    | 1000000000000000000000000000000000000                                                                                                    | n 📿          | Pasi 🗈 mat                                | 秋路 🖀 入出金                                                                                                    | 1 0896                                |                          |
| Image: State and Figure 102min - State Strength - State Strength - State St                   | Image: State - State       Image: State - State       Image: State       Image                                                                                                    |              | 247 2324 8                                |                                                                                                    | 2015/12/03                            | ③ 投信汪乂取消受付] 囲面か表示さ       |
| Provide it     Provide it     Provide it     Provide it       · ##     · ##     · ##       · ##     · ##       · ##     · ##       · ##     · ##       · ##     · ##       · ##     · ##       · ##     · ##       · ##     · ##       · ##     · ##       · ##     · ##       · ##     · ##       · ##     · ##       · ##     · ##       · ##     · ##       · ##     · ##       · ##     · ##       · ##     · ##       · ##     · ##       · ##     · ##                                                                                                      | Provide II     Provide II     Provide II       Provide II     Provide II     Provide II       Provide II     Provide II     Provide III       Provide III     Provide III     Provide III       Provide III     Provide III     Provide III       Provide III     Provide III     Provide III       Provide III     Provide III     Provide III       Provide III     Provide III     Provide III       Provide III     Provide III     Provide III       Provide III     Provide III     Provide III       Provide III     Provide III     Provide III       Provide IIII     Provide IIII     Provide IIII       Provide IIII     Provide IIII     Provide IIII       Provide IIIIII     Provide IIIIIIIIIIIIIIIIIIIIIIIIIIIIIIIIIIII                                                                                                    | CIRES 24     | 100101000112000-000                       |                                                                                                    |                                       | わますの本 注立取逃し内容を疎認         |
| ・ #2         * #2         してください。画面下の「注文照会<br>へ」ボタンをクリックし、注文状況を<br>ご確認ください。           ・ #2         * #2         * #2           ・ #2         * #2           ・ #2         * #2           ・ #2         * #2           ・ #2         * #2           ・ #2         * #2           ・ #2         * #2           ・ #2         * #2           ・ #2         * #2           ・ #2         * #2           * #2         * #2           * #2         * #2           * #2         * #2                                                                                                    | ・     ・     ための時にことをあるを分け付けにとした。       ・     ・     たのの方グローバルインカム株式ファンド(毎月分配型)(1000)       ・     たの方グローバルインカム株式ファンド(毎月分配型)(1000)       ・     たの       ・     たの       ・     たの       ・     たの       ・     たの       ・     たの       ・     たの       ・     たの       ・     たの                                                                                                    | MANNALL.     | 投偿注文取消 -受付-                               |                                                                                                    | E+2+2                                 | れよりので、注文取消し内谷を確認         |
| ・東京         ・東京         ・東京         ・東京         ・「東京         ・「東京         ・「「ボタンをクリックし、注文状況を           ・東京         ・東京         ・「「「「「」」」、「「」」、「」、「」、「」、「」、「」、「」、「」、「」、「」                                                                                                    | ・まさ         ・まさ         ・まさ         ・まさ         ・まさ         ・まさ         ・まさ         ・、このためには、ファンド(毎月分配型)(1991)         へ」ボタンをクリックし、注文状況をご確認ください。           ・ます時点・振う         ●         ●         ●         ●         ●         ●         ●         ●         ●         ●         ●         ●         ●         ●         ●         ●         ●         ●         ●         ●         ●         ●         ●         ●         ●         ●         ●         ●         ●         ●         ●         ●         ●         ●         ●         ●         ●         ●         ●         ●         ●         ●         ●         ●         ●         ●         ●         ●         ●         ●         ●         ●         ●         ●         ●         ●         ●         ●         ●         ●         ●         ●         ●         ●         ●         ●         ●         ●         ●         ●         ●         ●         ●         ●         ●         ●         ●         ●         ●         ●         ●         ●         ●         ●         ●         ●         ●         ●         ●         ●         ●         ●                                                                                                    | · MELLY      | TEXPER. BORNES                            | ri.e.                                                                                                    |                                       | してください 画面下の[注文昭会         |
| ・表示     ・注文取素内容     ヘ」ボタンをクリックし、注文状況を<br>ご確認ください。                                                                                                    | ・まま     ・まま     ・まま     ヘ」ボタンをクリックし、注文状況を<br>ご確認ください。                                                                                                    | - #0         | の予修備主大用会でご確認ください。                         | 6                                                                                                    |                                       |                          |
|                                                                                                    | ・たまる     ビクテグローバルインカム株式ファンド(毎月分配型) 第9第       ・日本市合     作品       小田合     作品       小田合     作品       小田合     第0       小田合     第0 </th <th>CAS.</th> <th>注文取消内容</th> <th></th> <th></th> <th>へ ボタンをクリックし、注文状況を</th>                                                                                                    | CAS.         | 注文取消内容                                    |                                                                                                    |                                       | へ ボタンをクリックし、注文状況を        |
|                                                                                                    |                                                                                                    | 1.54         | ピクテクローバルイン                                | カム株式ファンド(毎月分回の                                                                                                    | 1 100                                 |                          |
| Heid         Hall           Alse/Nait         Hein           Alse/Nait         S00,000CI           IEX008/         IEX008/                                                                                                    | Heid         Har           AssAnas         Hein           AssAnas         Soc.cocci                                                                                                    | > 违实规定、政府    | 27770 70717                               | ALMANY / / OWANDA                                                                                                    | al comes                              | ご確認ください。                 |
| たいかは 単的<br>他部/日間: 500,000日<br>目前にある 。                                                                                                    | Alaritati Miro<br>Ballystati 500,0003                                                                                                    |              | and .                                     | 11.00 M                                                                                                    |                                       |                          |
|                                                                                                    | 888/1382 500,0003                                                                                                    |              | 0404                                      | 19875                                                                                                    |                                       |                          |
| IEX MAA                                                                                                    | EXBAN .                                                                                                    |              | 曲紙/13枚                                    | 500,000                                                                                                    |                                       |                          |
| EXMAN                                                                                                    | EZMAN                                                                                                    |              |                                           | and the second second                                                                                                    |                                       |                          |
|                                                                                                    |                                                                                                    |              |                                           | 12880A -                                                                                                    |                                       |                          |
|                                                                                                    |                                                                                                    |              |                                           |                                                                                                    |                                       |                          |
|                                                                                                    |                                                                                                    |              | •                                         |                                                                                                    |                                       |                          |
|                                                                                                    |                                                                                                    |              |                                           |                                                                                                    |                                       |                          |
|                                                                                                    |                                                                                                    |              |                                           |                                                                                                    |                                       |                          |
|                                                                                                    |                                                                                                    |              |                                           |                                                                                                    |                                       |                          |
|                                                                                                    |                                                                                                    |              |                                           |                                                                                                    |                                       |                          |
|                                                                                                    |                                                                                                    | PPRTIES CO   | ++                                        | 13                                                                                                    | A D07791                              |                          |
|                                                                                                    |                                                                                                    | C110/99      | No.                                       | 10                                                                                                    | and the street of the                 | ④ 投信注文照会]画面の注文状況が        |
| (1) (1) (1) (1) (1) (1) (1) (1) (1)                                                                                                    | (4)「投信注文照会」画面の注文状況か                                                                                                    | 0            | 2 851 85 884                              | AR 🖀 کندھ                                                                                                    | 0 0896                                | 「取ど文」に赤ねっていててしたが         |
|                                                                                                    |                                                                                                    | 1            | And and a                                 |                                                                                                    |                                       | ──   取泪済」に変わっていることをこ     |
| <ul> <li></li></ul>                                                                                                    |                                                                                                    | ORARBAN      | Car sare a                                |                                                                                                    | 2013/12/03                            | फ=刃/ ナジ <del>ヽ</del> 」 ヽ |
|                                                                                                    | ・         ・         ・                                                                                                    |              | 投信注文网会                                    |                                                                                                    |                                       | 11年記へ/ここしい。              |
| CTTTS55*     ● 国本 100279ト     ④ [投信注文照会]画面の注文状況か       ● ■ ■ ■ ■ ■ ■ ■ ■ ■ ■ ■ ■ ■ ■ ■ ■ ■ ■ ■                                                                                                    | CTTTS55+<br>・ Market 200721<br>・ Market 200721<br>・ Market 20 | C GRAN SHEET |                                           |                                                                                                    |                                       |                          |
| CTTTS55+<br>() [投信注文照会]画面の注文状況か<br>() [投信注文照会]画面の注文状況か<br>「取消済]に変わっていることをこ<br>確認ください。                                                                                                    | CTTTS55*     ● ■ ▲ ● ■ ####     ● ● ■ ▲ ● ■ ####     ● ● ■ ####     ● ● ■ ####     ● ● ■ ####     ● ● ■ ####     ● ● ■ ####     ● ● ■ ####     ● ● ■ ####     ● ● ■ #####     ● ● ■ #####     ● ● ■ #####     ● ● ■ #####     ● ● ■ #####     ● ● ■ #####     ● ● ■ #####     ● ● ■ #####     ● ● ■ #####     ● ● ■ ######     ● ● ■ #####     ● ● ■ #####     ● ● ■ #####     ● ● ■ #####     ● ● ■ #####     ● ● ■ #####     ● ● ■ #####     ● ● ■ ######     ● ● ■ #####     ● ● ■ ######     ● ● ■ ######     ● ● ■ ######     ● ● ■ #################################                                                                                                    | ¥ 9612       | 1 49HBR : 165                             |                                                                                                    | 1-18-18-4                             |                          |
| CTTTS55+<br>() 「没有法での」<br>() 「没有言注文照会」画面の注文状況か<br>() 「没有言注文照会」画面の注文状況か<br>「取消済」に変わっていることをこ<br>確認ください。<br>() 「現解教:」」。                                                                                                    | <ul> <li></li></ul>                                                                                                    | 0.00         |                                           | 1211-1222                                                                                                    |                                       |                          |

作用日

15/12/07

X 7.6

G)

PC/23

+ 554

> 2282-84

12.255 00000 02.05 02.050 02.050 02.050 02.050 00000 02.055 02.050 02.050 02.050 02.050

500,000

4,319

-H 21:00

T

# 資産状況

## お預り資産

### ■預り資産 -

| ICTT3          | <b>J</b> +                                                                                                    | *                                                                                              | * 009991                                                     |
|----------------|----------------------------------------------------------------------------------------------------|------------------------------------------------------------------------------------------------|--------------------------------------------------------------|
| n #            | e an Bo mana                                                                                                    | ۵. ۸ 🕯                                                                                         | (1) C125W                                                    |
| Ormone         | 247 3354 4                                                                                                    |                                                                                                | 3015/13/01                                                   |
| > 100AE        | 預り資産                                                                                                    |                                                                                                |                                                              |
| > 各種案力         | ○ 保持病院也許は相関第日的定意業である。                                                                                                    | Sach#F.                                                                                        |                                                              |
| > 6498.5 (Ha)  | <ul> <li>         のの用様子の評価機関は認識が含まれ         の一部評価できない機能な評価期に含ま         </li> </ul>                                                                                                    | れておりません。<br>あれておりません。自然開発は「我計算ら」で学う                                                            | 4NAL 2NAQY (~) 2002                                          |
| > ±088         | 4255 RT. MARK (74874)                                                                                                    | CROATE PROCESSES                                                                               | AC9/92:0-F                                                   |
| > ±15848 (%40) |                                                                                                    |                                                                                                |                                                              |
| Pesoano        | 保有資產評価                                                                                                    |                                                                                                | [2015/11/30]80]                                              |
|                |                                                                                                    |                                                                                                |                                                              |
|                | auom                                                                                                    | 294848                                                                                         | 21686                                                        |
|                | (1) (1) (1) (1) (1) (1) (1) (1) (1) (1)                                                                                                    | 7988<br>811,007,963/9                                                                          | 79885                                                        |
|                | 812055<br>- HIS7285529<br>- 125655                                                                                                    | 24688<br>811,007,963(9)<br>5,721,000(4)                                                        | 2948822                                                      |
|                | 81205<br>- HIS/ESON<br>- UNIES<br>- DOMOS                                                                                                    | 74488<br>811,007,963/9<br>5,721,000/9<br>43,233,000,000/9                                      | 299882<br>0P<br>+122,000,000P                                |
|                | 80.005<br>- HIN/2000001<br>- Upter<br>- Upter | 79488<br>811,007,9629<br>5,221,0029<br>43,132,003,0029<br>202,762,0239                         | 27488155<br>6P<br>+122,000,000P<br>+1,132,429P               |
|                |                                                                                                    | 79888<br>8812/007/96209<br>63/322/000/9609<br>43/322/000/9609<br>2007/262/8298<br>609          |                                                              |
|                |                                                                                                    | 79488<br>811,007,963(9)<br>8,521,000(9)<br>43,132,000,000(9)<br>207,762,975(9)<br>0(9)<br>0(9) | PHINE<br>0P<br>+132,000,00P<br>+3,132,620P<br>0P<br>0P       |
|                |                                                                                                    | 79488<br>891,2007,96309<br>8,521,0009<br>42,132,000,0009<br>207,762,87599<br>09<br>09<br>079   | 294883<br>cP<br>+122,000,000<br>+1,122,000<br>07<br>07<br>07 |

「預り資産」画面では、上段に「保有 資産評価」、下段に「預り金・預り証券」 を表示します。

※前営業日の基準価額を基に表示されます。した がって、日中の評価額は変動しません。

| まとめて表示 🙀                                                                                                    | 用表示                                                         |                                                       |                            |                     |                |              |
|----------------------------------------------------------------------------------------------------|-------------------------------------------------------------|-------------------------------------------------------|----------------------------|---------------------|----------------|--------------|
| <ul> <li>●【まとめて表示】・・・</li> <li>● 信用城王の評価城島は30</li> <li>● 使用時価は、前営業日時</li> <li>● 一般預りの取募コストは</li> <li>●「使用時価」は、が満載</li> </ul> | 現物は銘柄、倒り<br>経費が含まれてき<br>住の参考時価を表<br>に 個別表示」 に設<br>れて商品の場合は5 | )区分で合計、<br>Sりません。<br>I示しています。<br>2載の単価を平1<br>に構で表示されま | 建田は路#<br>,<br>向し表示し<br>ます。 | 5. 建区分- 単<br>っています。 | 市場で合け。         |              |
| ▼ MRF/お預り金等                                                                                                    | ▼田内開式                                                       |                                                       | × 00096                    | 10                  | × 18749/8      |              |
| * 外国教工                                                                                                    | × 外国酒井                                                      |                                                       | * 110015                   | 個                   |                |              |
| MRF/お預り金笥                                                                                                    |                                                             |                                                       |                            |                     |                |              |
| 商品分類                                                                                                    | が<br>(うち未                                                   | 高<br>私論金)                                             |                            | 1965.00             | 28             | nv−⊦         |
| MR# ([])                                                                                                    |                                                             | 00                                                    |                            |                     | 0 <b>F</b> I   |              |
| お預り会                                                                                                    | 81                                                          | 1,007,963FJ<br>(219,516FJ)                            |                            | 811,007,            | 963F9          | 13           |
|                                                                                                    |                                                             |                                                       | <b>1108</b> 0              | 21                  |                | 311,007,963円 |
| 网内株式                                                                                                    |                                                             |                                                       |                            |                     |                |              |
| 3846                                                                                                    | 織り図会                                                        | 812                                                   | 10.5<br>                   | イスに開                | 收得金额<br>(件销数   | 1945567855   |
| 0.00                                                                                                    | -#2                                                         | 3,00                                                  | 0                          | <br>1,907門          | <br>5,721,000円 | 27           |
| 800<br>87 - 4                                                                                                    | -40                                                         | 3,00                                                  | 10                         | +                   | +              |              |
|                                                                                                    |                                                             |                                                       | Hano                       | 11                  |                | 5,721,000円   |
|                                                                                                    |                                                             |                                                       |                            |                     |                |              |

### ■投資信託の運用損益

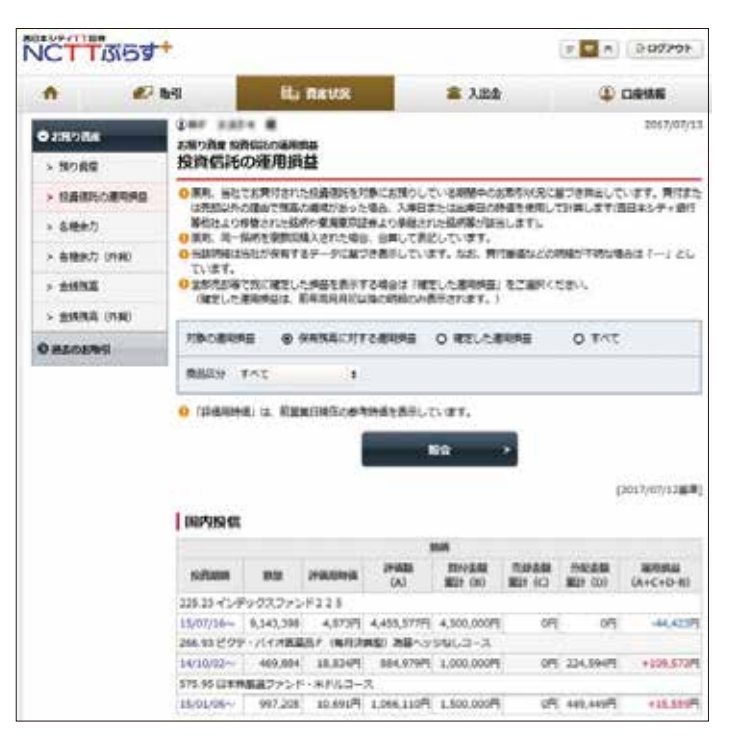

投資信託の銘柄ごとの元本の損益 (未実現損益を含む)とこれまでに受 け取った分配金を合わせた運用損益 (トータルリターン)を表示します。

※当社が保有するデータに基づいて表示します。 買付単価等詳細が不明な場合は、\*\*\*\*\*としてい ます。

### ■各種余力

| n 1              | 10 wsi                           | B) REVE                         | 🚡 X3         | 18                  | (i) nums      |
|------------------|----------------------------------|---------------------------------|--------------|---------------------|---------------|
| олнояе<br>> нояя | は## #### #<br>お#265 8社また<br>各種余力 |                                 |              |                     | 2015/12/0     |
| > 各種学力           | 現物適用余力                           |                                 |              |                     |               |
| > 各種常力 (約40      | ARRITICIAN .                     |                                 | \$11,00      | 2,960(9)            |               |
| > 815HM          | RATIN                            |                                 | 813,00       | Close.y             |               |
| > 200883 (F-20)  |                                  |                                 | 1208 6 191   | •                   |               |
| DBLOIDS          | 夏月余力 (気器日本                       | 0                               |              |                     |               |
|                  | 738                              | 15/12/03 (8)                    | 15/12/04 (à) | 15/12/07 (01)       | 15/12/08 (32) |
|                  | 10点/MAF                          | +910,795,571                    | +811,007,563 | +811,007,963        | +811,007,943  |
|                  | BARSING M                        | - 10                            |              | 0                   | 0             |
|                  | 目につる対象を創                         | 1                               | (Ø           | 3                   |               |
|                  | It29984am                        | .0                              |              | 9                   | ,9            |
|                  | 政治及中國等法主要                        | 1                               | 10           |                     | ä             |
|                  | NORMACTINE M                     | 810,795,571                     | 811,007,963  | #11,007,063         | 811,007,063   |
|                  | manas                            | 810,795,571                     | 811,007,963  | 811,007,943         | 811,097,963   |
|                  |                                  | *<br>出意的和题:<br>12-第 (第15至24年7+第 | ERRAR FED 57 | <b>明治教師</b> - 注文中代現 | bet-RS&MARP:  |

「NCTTぷらす+」から行う注文は、 前受制となります。買付注文について は、現物買付可能額の範囲内で注文して いただくようお願いします。

※営業店での注文は、従来どおりとなります。

### ■金銭残高

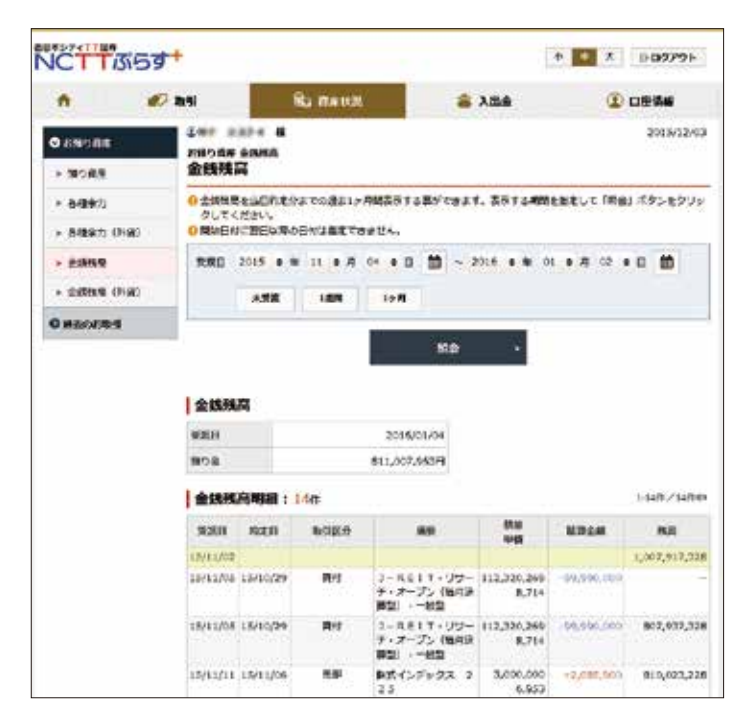

# 「金銭残高」画面では、当日約定分までの過去1ヵ月間の履歴を表示できます。

## 過去のお取引

### ご覧いただける履歴情報

#### 取引履歴

過去24ヵ月の取引内容を表示します。

#### 株式注文履歴

過去1ヵ月分のすべてのチャネルの注文発注 状況がご確認いただけます。

#### 投信注文履歴

過去1ヵ月分のすべてのチャネルの注文発注 状況がご確認いただけます。

### 譲渡益税履歴

過去18ヵ月の取引内容を表示します。

#### 配当金履歴(特定口座配当金履歴)

過去18ヵ月分の損益通算対象分の支払状況を 表示します。

### 目論見書交付履歴

過去の目論見書の電子交付状況を表示します。 償還後5年間の電子交付状況がご確認いただ けます。

# 入出金

# 入出金照会

| ACT I                             | DID9          |                      |                      |                   |           |           |                                       | -            |         |            |
|-----------------------------------|---------------|----------------------|----------------------|-------------------|-----------|-----------|---------------------------------------|--------------|---------|------------|
| •                                 | 101           | 191                  |                      | ib n              | a con     |           | 2.22                                  | Q            | Diatera |            |
| •>>=<br>> >====                   |               | (1000<br>入出金)<br>入出会 | HARA<br>LHARA<br>全開会 |                   |           |           |                                       |              |         | 289/09/3   |
| <ul> <li>入倉浦田<br/>ムロ登録</li> </ul> | (UPR\$4<br>2) | <b>CAB</b>           | 8.M.A.               | U7691             | 1000      | alle e    |                                       |              |         |            |
| + 2855                            |               | 1 45 88              | BR : 14              |                   |           |           |                                       |              | 8-      | 10/10      |
|                                   |               | 88                   | 3.8±<br>989          | 3.88<br>6.686     | 入動曲<br>試力 | 入思由<br>利用 | 講師<br>記名先                             | λ <b>8</b> 8 |         | 間付<br>子ャネル |
|                                   |               |                      | 19/09/11             | 19/09/09<br>15:06 |           | ##A       | 882A<br>83459-98743288988<br>986-1990 |              | 200,000 | 10.3.27    |

当日の入出金状況が確認できます。 入金が確認されると「入出金状況」の ステータスが「受付済」と表示されます。

※営業店での処理も「入出金照会」画面で確認できます。

### 2 入金指示(リアルタイムロ座振替)

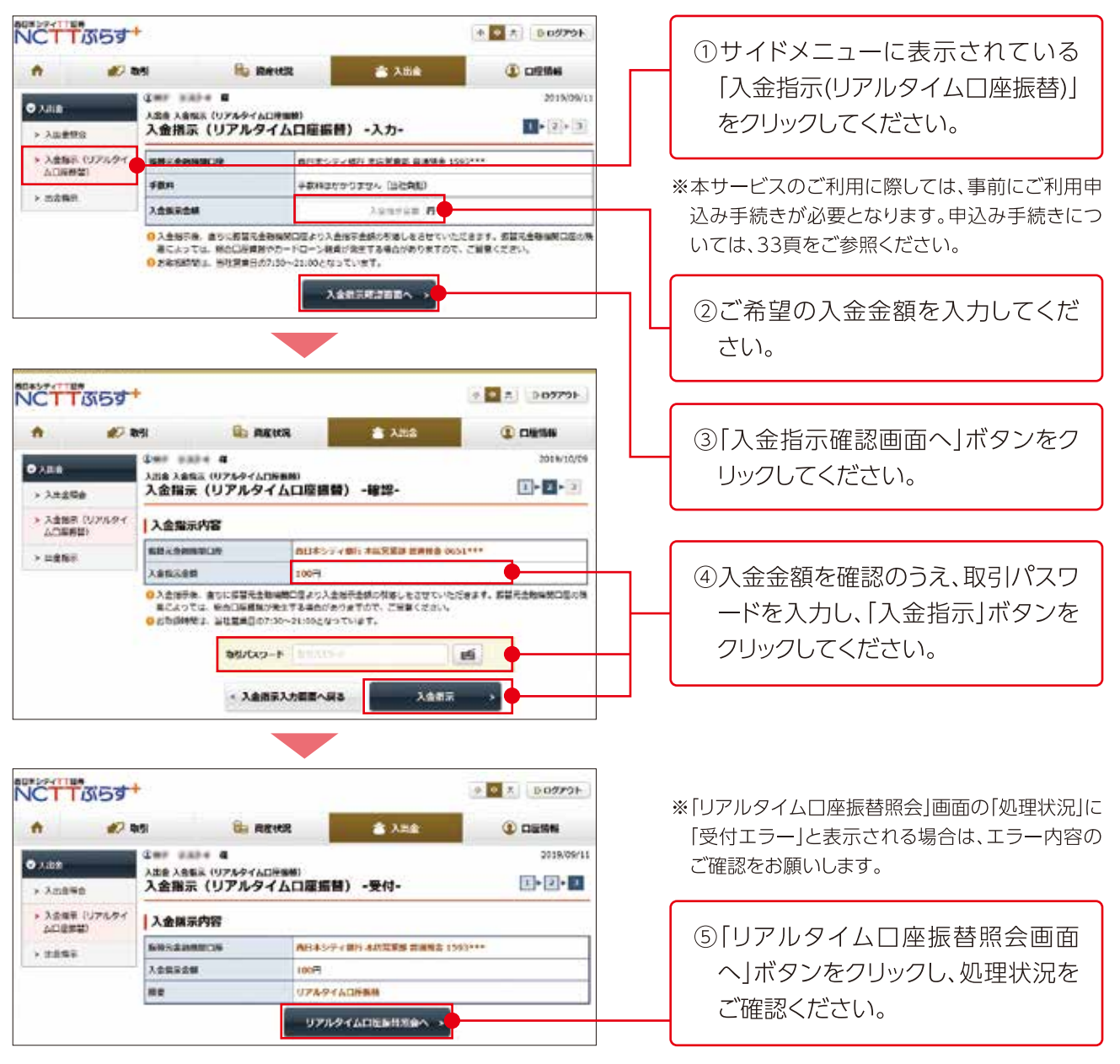

# 3 出金指示

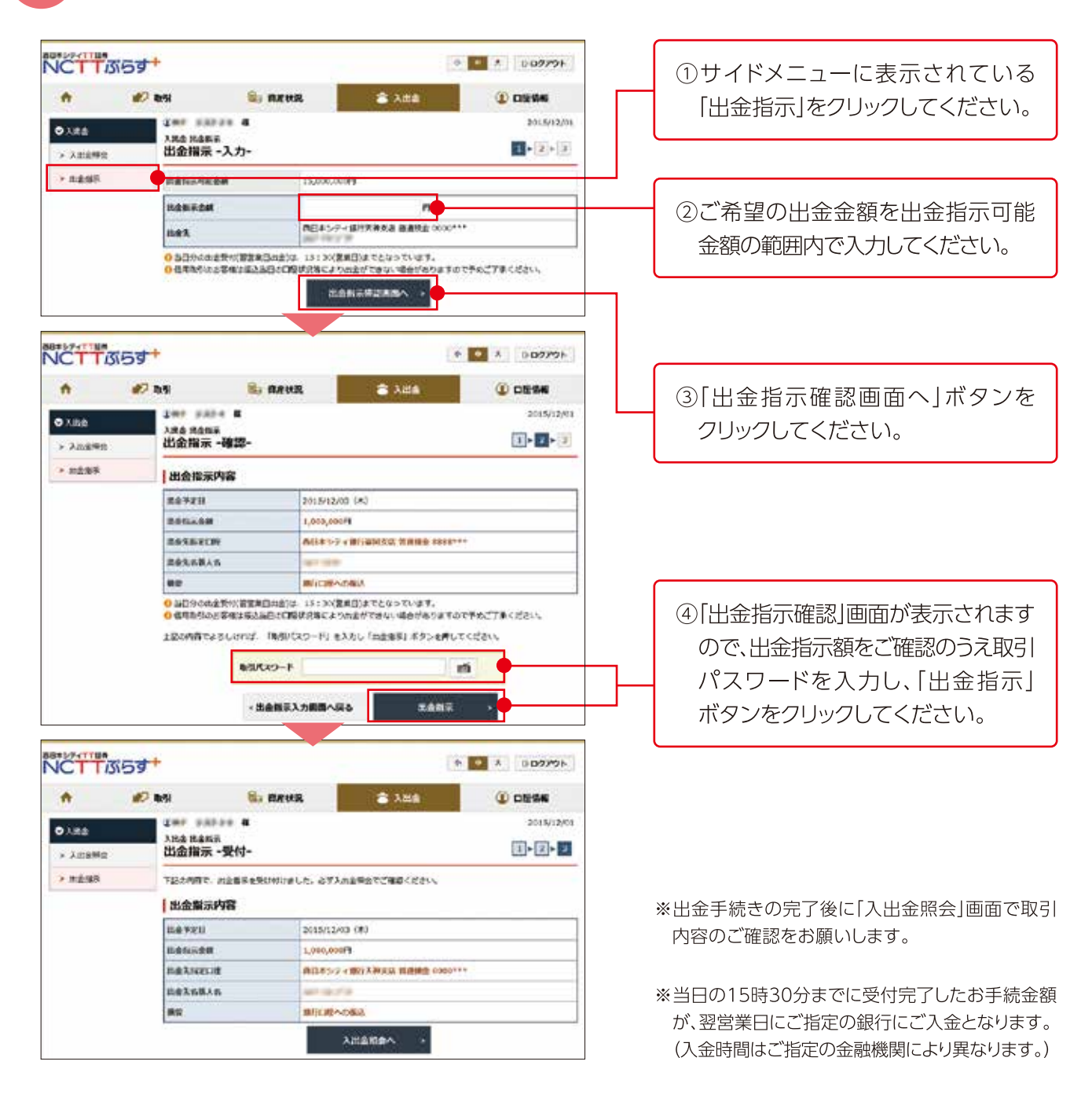

4 出金指示取消

出金指示の取消ができるのは、入出金照会画面の入出金状況が受付中となっている注文のみとなります。

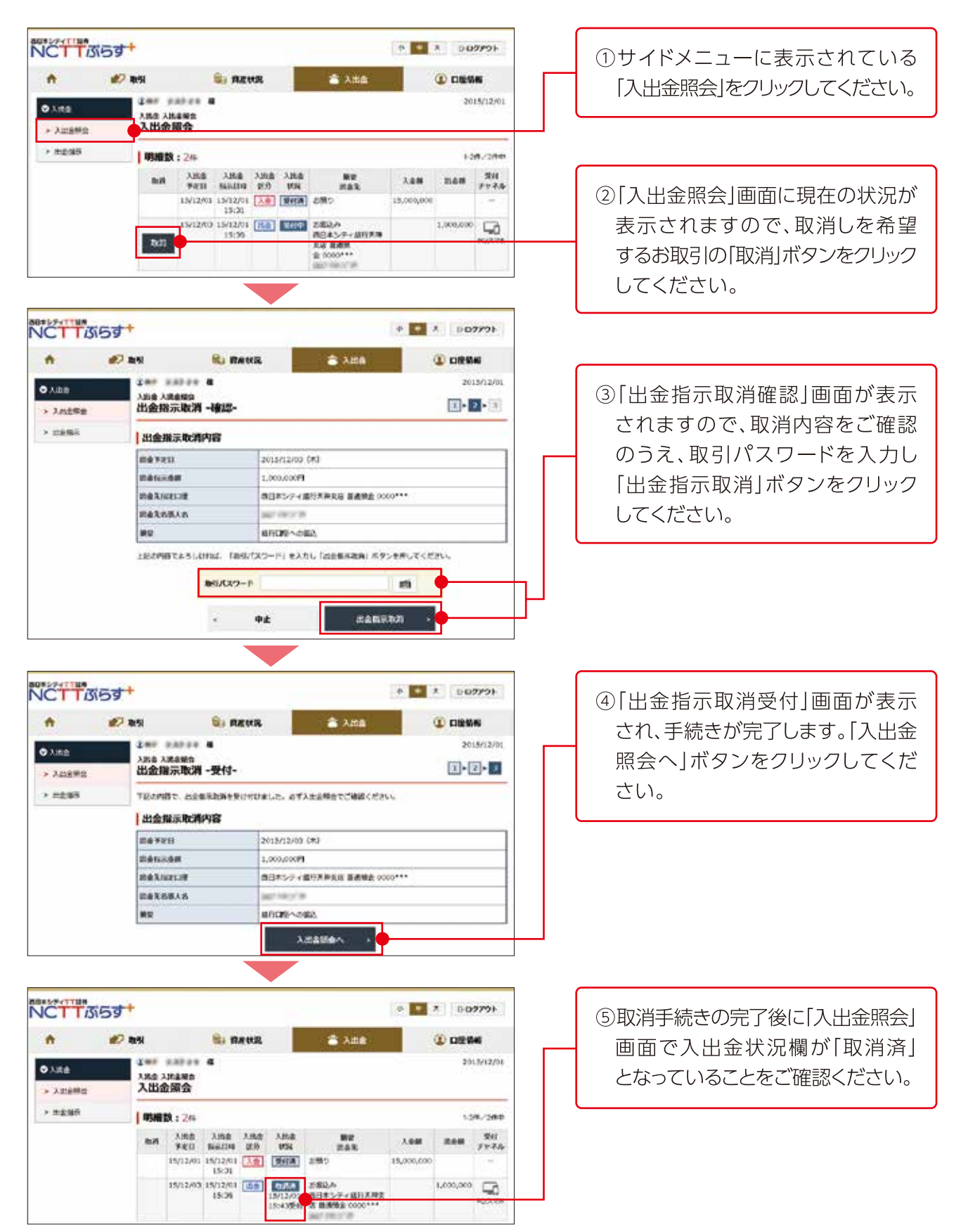

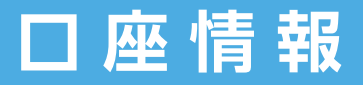

## 登録情報照会

### ■お客様情報

1

#### 当社に登録されているお客様の情報をご確認いただけます。

※登録情報に変更がある場合は、お取引店までご連絡ください。

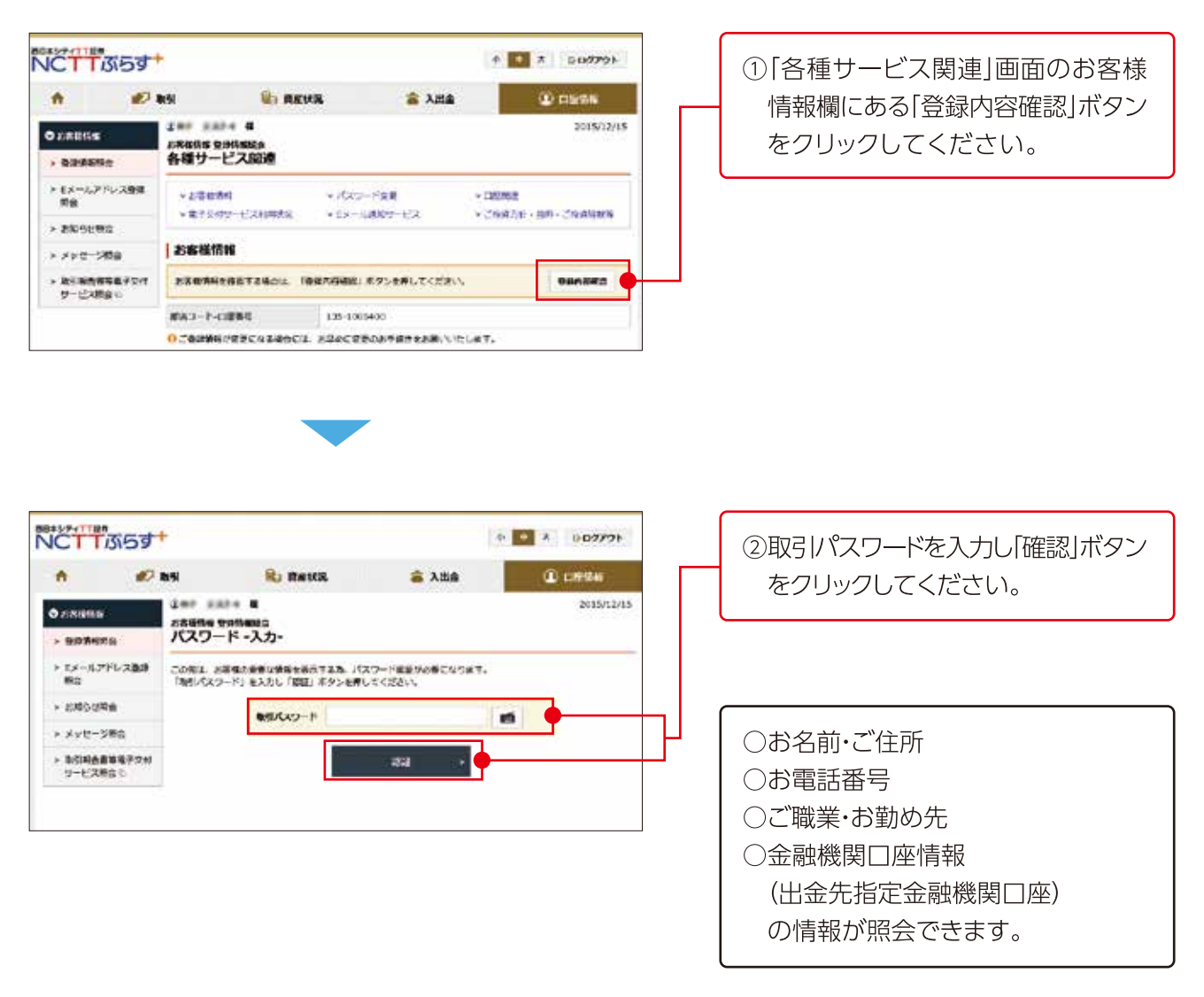

### ■パスワード変更

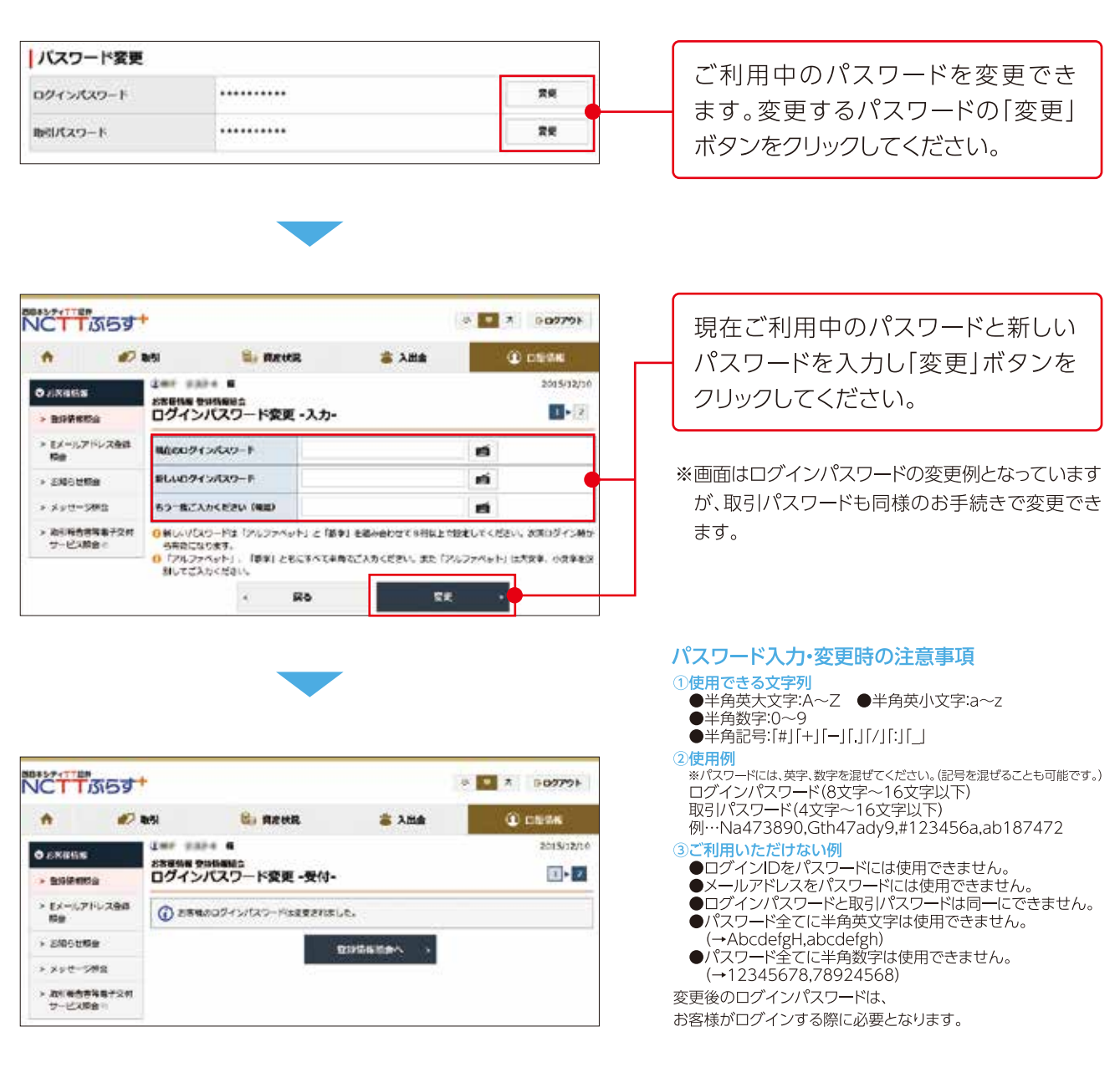

#### ■□座関連

| 口座関連             |       |  |
|------------------|-------|--|
| 6.809            | #MI0  |  |
| 發发口線             | 未開設   |  |
| 今期時間用期間回經 (NISA) | #5810 |  |

特定口座やNISA口座のお申込状況を ご確認いただけます。

### ■電子交付サービス利用状況

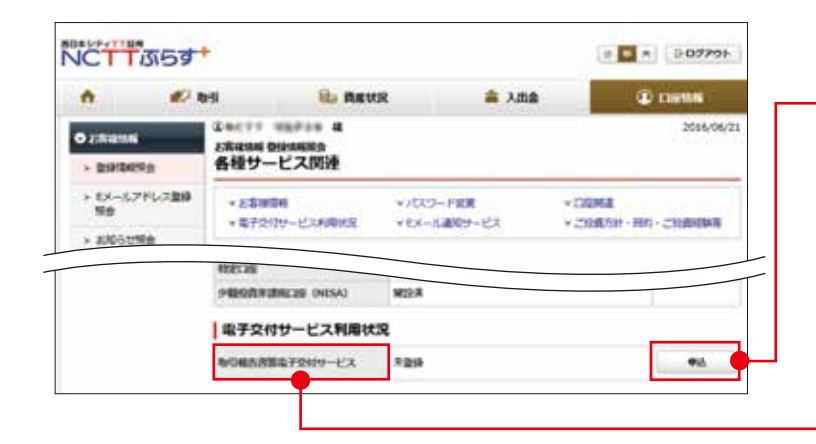

①取引報告書等電子交付サービスの ご利用をご希望されるお客様は、 「申込」ボタンをクリックしてください。

#### 取引報告書等電子交付サービスとは

取引報告書等電子交付サービスとは、証券会社から お客さまへの交付が法的に義務付けられている取引 報告書や残高報告書等を書面に代えてインターネット を通じて交付するサービスです。このサービスはNC TTぷらすをご利用のお客さまを対象としています。5年 間はいつでもパソコン等で閲読できますので、郵送 物を整理・保管する手間がなく、紛失の心配もありま せん。必要に応じてパソコンに保存、印刷もできます。

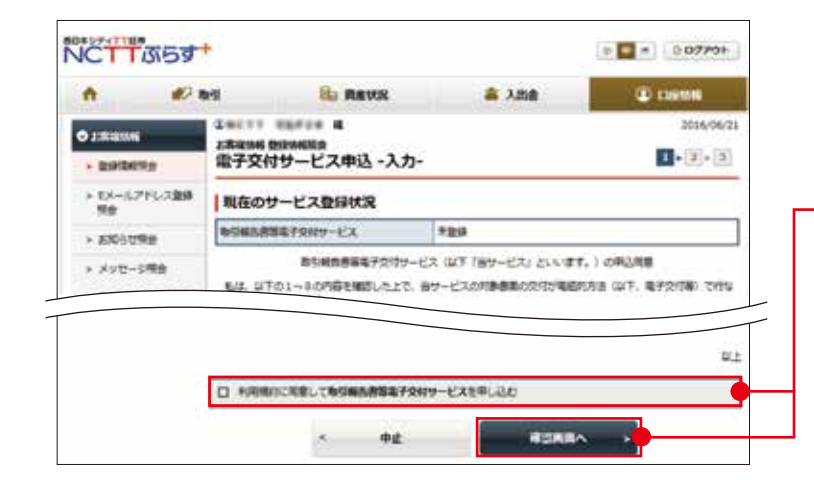

②「取引報告書等電子交付サービス (以下「当サービス」といいます。)の 申込同意」の内容をご確認いただき、 画面下に表示されている「利用規約 に同意して取引報告書等電子交付 サービスを申し込む。」にチェックを 入れ、「確認画面へ」ボタンをクリック してください。

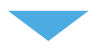

| ń                                                       | Øs                 | 8                              | Ba RIEVER                                  | a 入出金             | C CONTRACT |
|---------------------------------------------------------|--------------------|--------------------------------|--------------------------------------------|-------------------|------------|
| 2.888.00<br>• 2.89369                                   |                    | 1.845.11<br>2.843.86 (<br>電子交付 | ***** 4<br>******************************* |                   | 2014/04/2  |
| > EX-/L71<br>No                                         | 151-238時           | NORD BO                        | 職予党的サービス                                   | #Libb             |            |
| > amoun                                                 |                    | 上記の内容で                         | よろしはわば、「数ちりでパワード                           | 2 私力し「単仏」ボタンを押してく | ださい。       |
| <ul> <li>メッセージ</li> <li>あ5場合き</li> <li>サービス現</li> </ul> | 明由<br>編集7交付<br>会1) |                                | 85/027-F                                   |                   |            |

③画面をご確認いただき、取引パス ワードを入力し「申込」ボタンをクリック してください。

| C. 100                                   |                  |                          |                  | 100000000000000000000000000000000000000 |
|------------------------------------------|------------------|--------------------------|------------------|-----------------------------------------|
| A #                                      | e wai            | ROUAL C                  | a 入出会            | () CLEMM                                |
| C. C. C. C. C. C. C. C. C. C. C. C. C. C | GROTT            | Carles a                 |                  | 2016/06/2                               |
| · Bollens                                | 2.8年19月          | NERHERRA<br>ガサービス申込 -受付- |                  | 1.5.3                                   |
| + EX-6776-28                             | B TEONET         | 、電子交付サービスの単品を受け          | けけました。           |                                         |
|                                          | 9-E284           | •                        | 取り総合書編集子交付サービス   |                                         |
| - APPOUND                                | <b>#62.5Httl</b> |                          | 2016/06/21 13:59 |                                         |
| * XYC-SMB                                |                  |                          | TRANSPO >        |                                         |

④「登録情報照会へ」ボタンをクリック し、登録情報をご確認ください。

### ■リアルタイムロ座振替

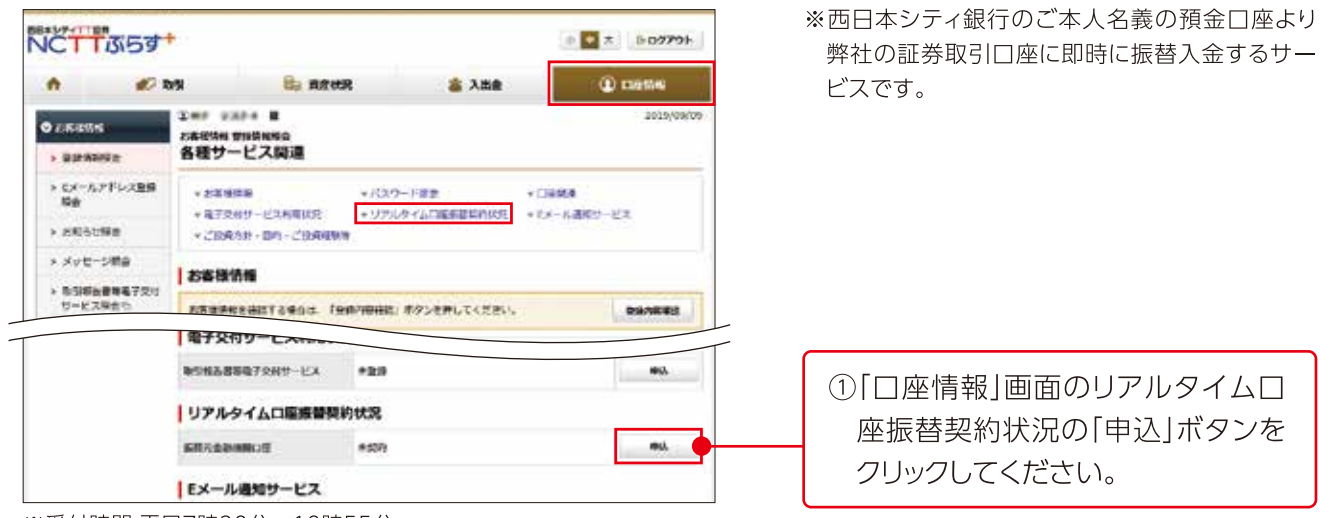

※受付時間:平日7時30分~18時55分

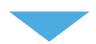

※キャッシュカードの発行されていない普通預金、 および当座預金を振替元口座にご指定ご希望の 場合は、NCTTぷらす+からのお手続きはできま せんので、申込書でのお手続きが必要となります。 申込書は、カスタマーサポートセンター (TEL0120-300-021)までご請求ください。

②リアルタイム口座振替サービス利用約款をご承認のうえ、チェックボックスにチェックを入れ、「次へ」ボタンをクリックしてください。

NCTTAS 0 T 009991 ft 😥 #51 RHAR G CERTAIN \* 3.88 OWN DODA B 2019/09/10 0.0756576 1-2-3-4 リアルタイムロ座振曽契約申込 -確認事項-> 2:19 (11) (12) > EX-SPEL280 サービスの内容およびご留意事項をご確認ください。 サービスの内容 > 2001098 ・リアルタイムロ準定され、お客様からのご協会により、当該ホンティ部分のご本人名美口型より対応の単称な単ので の意味、影響に振躍えないただがなりーとれてす。 くれたいたいたちないただがなりーとれてす。 から当たりご案がたちていない事業を使うに見たから集合などのます。 > xyt-500 1.12 CONSTR. 2019/19/09/19/12/20/00/10/20/20 14 E □ 私は、リアルタイム口座振動サービス料理的物を単数し、リアルタイム口座振動サービスの料理を用い込みま す。 ٠ 申止 20

| •         | #7 <b>#</b> %                                                                           | B REUR                          | 富 入洗曲             | CORTAIN         |
|-----------|-----------------------------------------------------------------------------------------|---------------------------------|-------------------|-----------------|
| > EPAN    | 2000年1月1日<br>日本<br>日本<br>日本<br>日本<br>日本<br>日本<br>日本<br>日本<br>日本<br>日本<br>日本<br>日本<br>日本 | #1+ 4<br>9345888<br>タイムロ座振着契約中。 | λ -金融機関選          | 2639,05/0       |
| + 6005U   |                                                                                         | an i an i an i an i             | on ( an ( an ) we | se i co         |
| > xye-    | NON MOR                                                                                 | 40.00                           | サービスの             | RECORD          |
| 5 015100g | 600 (Company)                                                                           |                                 | 日本シティ銀行           | PE:007.30~18.55 |

③ご選択頂ける金融機関は西日本シ ティ銀行のみです。よろしければ、「選 択」ボタンをクリックしてください。

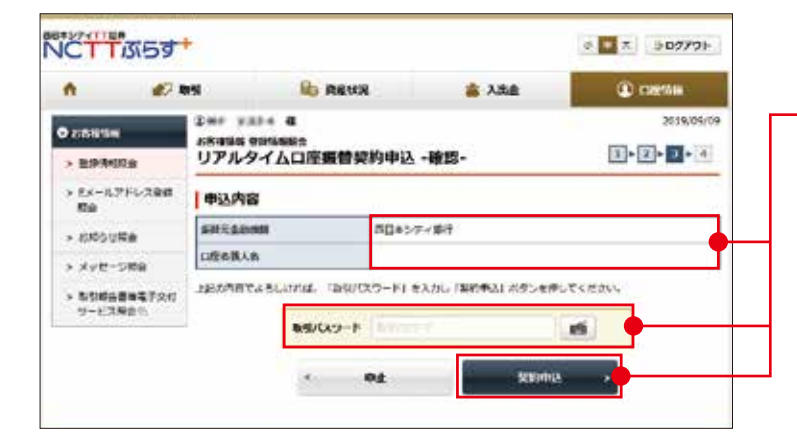

④振替元金融機関と口座名義人名を 確認し、取引パスワードを入力のう え、「契約申込」ボタンをクリックして ください。

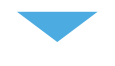

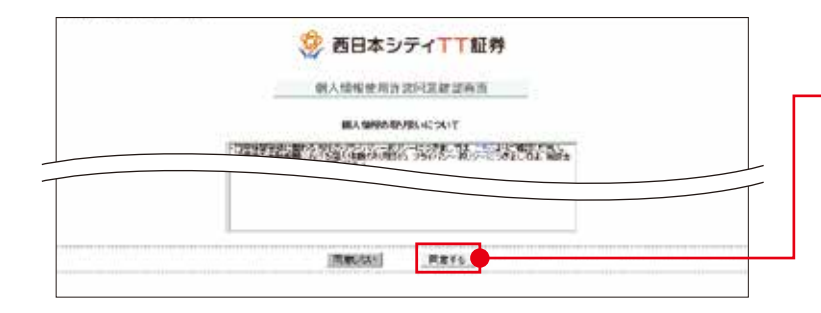

⑤個人情報の取り扱いについて確認の うえ、「同意する」ボタンをクリックし てください。

| Annual<br>Annual<br>An | 正日本シティー工芸弁         正日本シティー工芸弁                                                                                                    | ⑥お客様番号、契約者氏名(カナ)およ<br>び契約者氏名(漢字)を確認のうえ、<br>「手続き」ボタンをクリックしてくだ<br>さい。       |
|----------------------------------------------------------------------------------------------------|----------------------------------------------------------------------------------------------------|---------------------------------------------------------------------------|
| RRAKOF<br>RRAKOF                                                                                                    | 西日本シティTT証券<br>かりトロ国転信が付けービス<br>の日本のファイン<br>の日本のファイン<br>の日本の<br>の日本の<br>日本の | ⑦「西日本シティ銀行」をクリックしてく<br>ださい。                                               |
| <ul> <li>         ・<br/>・<br/>・</li></ul>                                                                                                    | 四日本シティ丁丁証券<br>ットロ磁振時受付サービス<br>・ ・ ・ ・ ・ ・ ・ ・ ・ ・ ・ ・ ・ ・ ・ ・ ・ ・ ・                                                                                                     | ⑧金融機関名、口座名義人名を確認<br>のうえ、「金融機関へ」ボタンをク<br>リックしてください。西日本シティ<br>銀行のサイトに遷移します。 |
|                                                                                                    | 西日本シティ祭行<br>ティ旅行サイトへ表移します。<br>トで登録を完了させるには、最後に必ず「ロ <u>座新</u><br>してくたさい。押下しない場合、口座面積の設定                                                                                                    |                                                                           |
| が完了しない場合が表<br>「ここ」 中止する                                                                                                    |                                                                                                    |                                                                           |

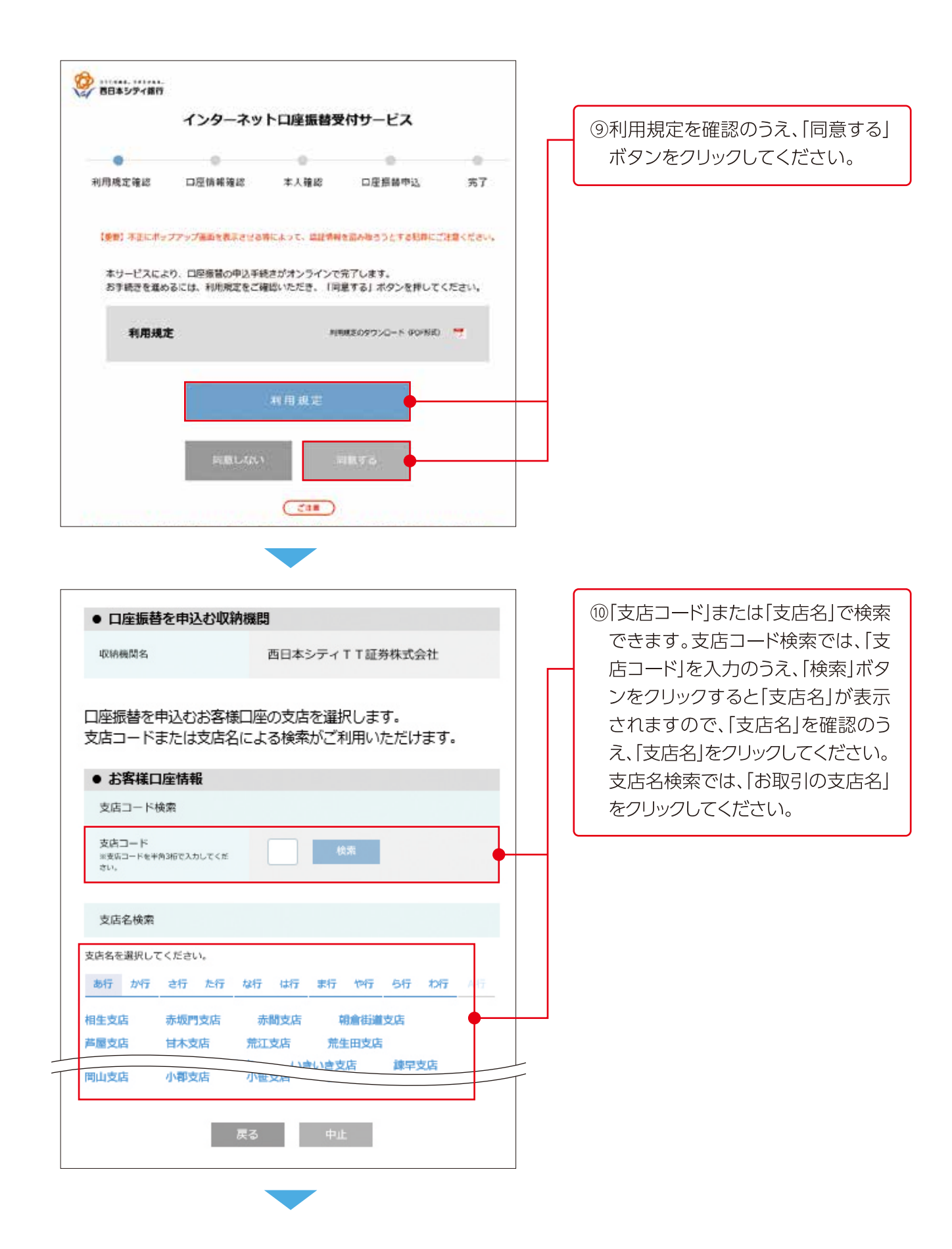

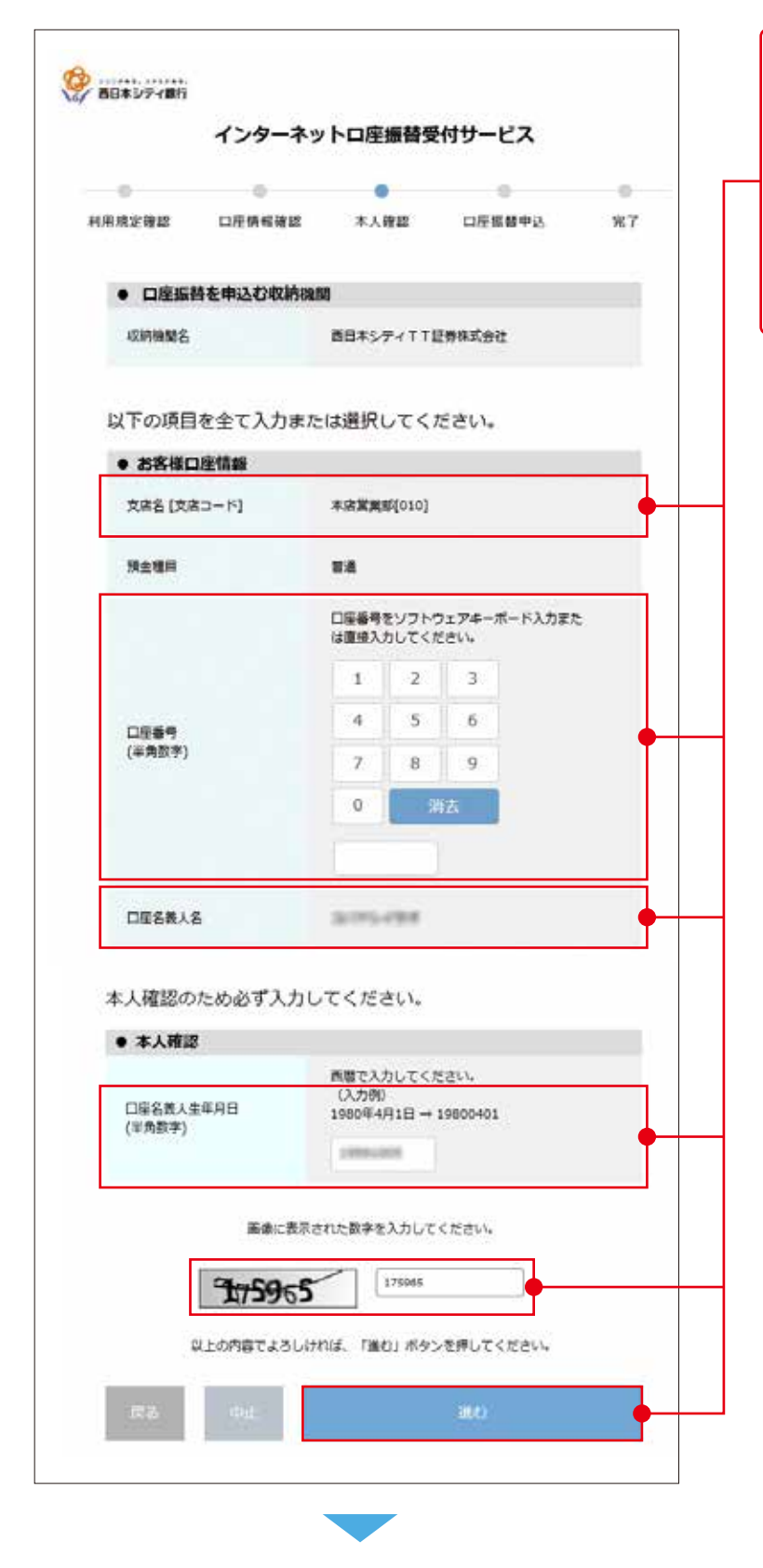

①「支店名」と「口座名義人名」を確認し、「口座番号」、「口座名義人生年月日」および画像に表示された数字を入力のうえ、「進む」ボタンをクリックしてください。推移後の画面(画面省略)を確認し、再度「進む」ボタンをクリックしてください。

※「□座名義人生年月日」の入力相違により、画面ロックがかった場合は、ロック解除のため西日本シティ銀行でのお手続きが必要となります。お届け印、本人確認書類および通帳もしくはキャッシュカードをお持ちのうえ、西日本シティ銀行の最寄りの営業店にてお手続きください。

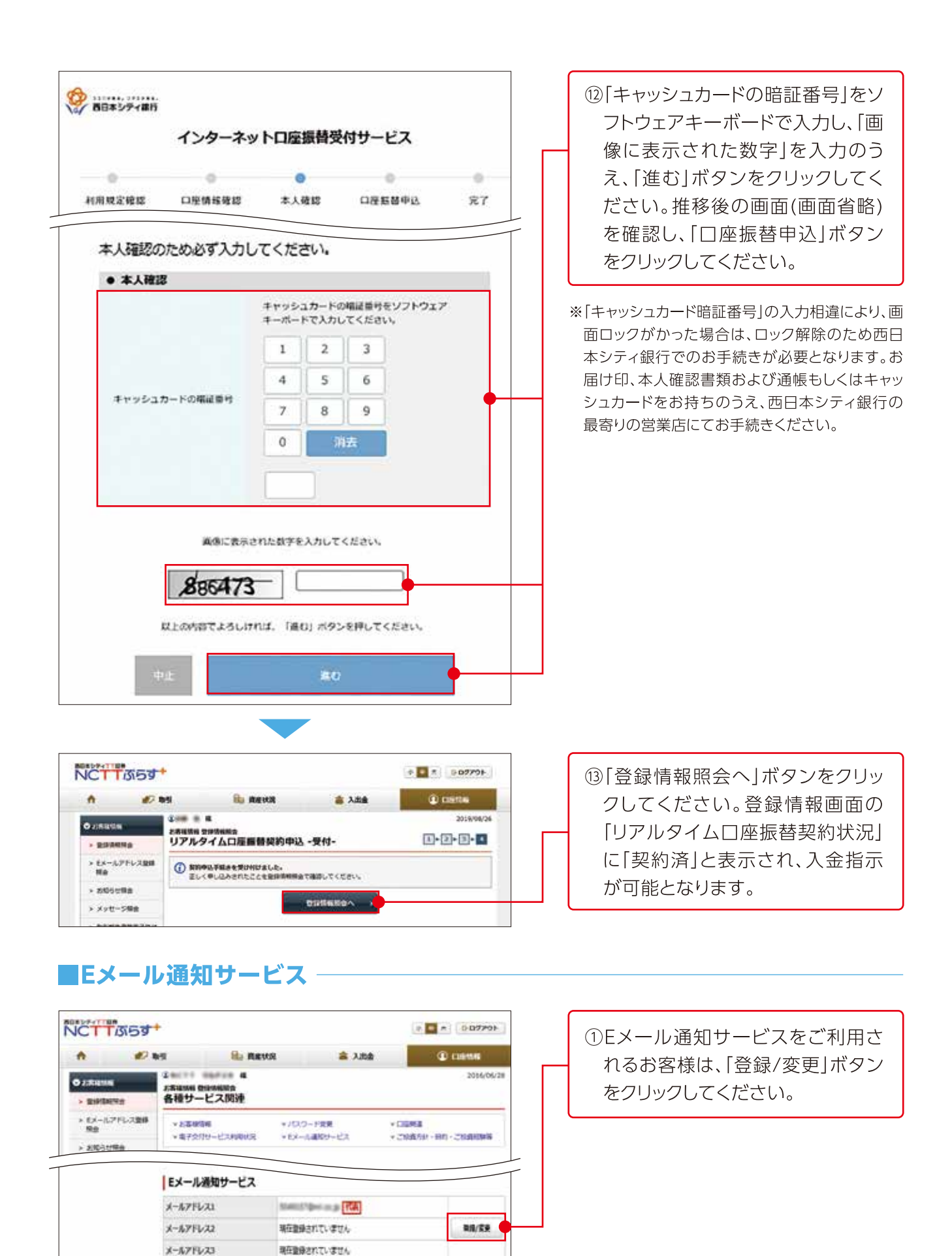

#### 

| h 🕫                                                                                                    | n de la                                                                                                    | 1940 \$ 194                                                                                                    |                                                                                             |
|----------------------------------------------------------------------------------------------------|----------------------------------------------------------------------------------------------------|----------------------------------------------------------------------------------------------------|---------------------------------------------------------------------------------------------|
|                                                                                                    |                                                                                                    |                                                                                                    | より設定を行つ必要があります。                                                                             |
| > 20104992                                                                                                    | 1 日<br>2時回時 Eメールアドレス型<br>Eメールアドレス登                                                                                                    | 2016/06/2<br>時期食<br>時期食                                                                                                    | ・国内株式約定通知:発注している注文が約定する                                                                     |
| ・ EXールプドレス登録<br>発音                                                                                                    | メール通知サービス                                                                                                    | Distric                                                                                                    | と、登録されたEメールアドレスへ通知されます。                                                                     |
| > XINGURB                                                                                                    | x-&?fu21 🚮                                                                                                    |                                                                                                    | ・注又矢効通知:発注している注又が矢効すると、                                                                     |
| > メッセージ開き                                                                                                    | x-77F623                                                                                                    | Name (Projection ge                                                                                                    | 豆球されにEメールアトレスへ通知されます。                                                                       |
| > 取ら戦略書等等子交付<br>サービス現金の                                                                                                    | BANA KOTOKINA                                                                                                    | 200,441 DERE                                                                                                    | ※不出来の場合の通知は行われません。                                                                          |
|                                                                                                    | x-4.754.72                                                                                                    | 3875249-1                                                                                                    |                                                                                             |
|                                                                                                    | x-171622                                                                                                    | REBBETTIVED.                                                                                                    |                                                                                             |
|                                                                                                    | メールアドレス3                                                                                                    |                                                                                                    |                                                                                             |
|                                                                                                    | x-1.7F623                                                                                                    | 165298371CV#124                                                                                                    | (2) 設定変更」ホタンをクリックして                                                                         |
|                                                                                                    | 0Eメールアドレス1(代数):<br>さたののメールアドレスと5                                                                                                    | 2後とからお客様的のご適味、電子交付サービス料用に用して着業電子交付特徴的をす<br>20ます。                                                                                                    | ください。                                                                                       |
|                                                                                                    | +<br>↓<br>↓<br>↓<br>↓<br>↓<br>↓<br>↓<br>↓<br>↓<br>↓<br>↓<br>↓<br>↓                                                                                  |                                                                                                    | ③「国内株式通知」および「注文失効<br>通知」を希望される場合は「通知                                                        |
| · Brannan                                                                                                    | CA-NOT I DANK                                                                                                    |                                                                                                    |                                                                                             |
| ・ gyrthery<br>・ EXールアドレス変換<br>形会                                                                                                    | *-479421                                                                                                    | tient/ipri-scy                                                                                                    | ずタンをクリックしてください。                                                                             |
| EX-L7FL320<br>No                                                                                                    | x-671021                                                                                                    | e ators O atol.ou                                                                                                    | ずタンをクリックしてください。                                                                             |
| <ul> <li>・ 図が可能性から</li> <li>・ Eジールアドレス登録<br/>預合</li> <li>・ お知らな供会</li> <li>・ メッセージ現合</li> <li>&gt; あら転告書籍電子交付<br/>サービス用会う</li> </ul> | x-57FV21<br>846502990<br>8255886                                                                                                    |                                                                                                    | する」を選択のラス「確認画面へ」<br>ボタンをクリックしてください。                                                         |
|                                                                                                    | x-67FU21<br>BNB5023990<br>B2359895                                                                                                    | B 20173 O 201021     B 20173 O 201021      B 20173 O 201021      B 20173 O 201021      B 2      C 2017      C 2017      C                                                                                                    | 9 る」を選択のうた「確認画面へ」<br>ボタンをクリックしてください。                                                        |
|                                                                                                    | x-67FU21<br>BMB:00289<br>B22AR88                                                                                                    | B 2017 8 O 200 (-0)-1     B 2017 8 O 200 (-0)-1     B 2017 8 O 20                                                                                                    | 9 3)を選びり入「確認画面、)<br>ボタンをクリックしてください。<br>④通知内容を確認し、取引パスワード                                    |
|                                                                                                    | x-67FU21<br>BMB5012899<br>B225980<br>B225980<br>C                                                                                                   |                                                                                                    | 9 3)を選びりえ「確認画面・、」<br>ボタンをクリックしてください。<br>④通知内容を確認し、取引パスワード<br>を入力のうえ「変更」ボタンをクリック             |
|                                                                                                    |                                                                                                    | ● 副1073 O 副10.05.1<br>● 副1073 O 副10.05.1<br>■ 副1073 O 副10.05.1<br>図3 ■128月3A ●<br>■28月3A ●<br>■28月3A ●<br>■29月94<br>■29月94<br>■29月9 | 9 3)を選びのうえ「確認画面・、」<br>ボタンをクリックしてください。<br>④通知内容を確認し、取引パスワード<br>を入力のうえ「変更」ボタンをクリック<br>してください。 |
|                                                                                                    | メールアドレスは<br>メールアドレスは<br>副VIR STREAM<br>ほええの説明<br>・<br>・<br>や<br>1<br>こ<br>スーのアドレスは<br>・<br>・<br>・<br>・<br>・<br>・<br>・<br>・<br>・<br>・<br>・<br>・<br>・ | ● 単行する O 単行しない<br>● 単行する O 単行しない<br>■ 単行する O 単行しない<br>思る 単型体系体 本<br>日 日 27905<br>E 単介 D 日 27905<br>E 単分 A D 日 27905<br>E 単分 A D 日 2 D 日 2                                                                                                    | 9 3)を選びのうえ「確認画面へ」<br>ボタンをクリックしてください。<br>④通知内容を確認し、取引パスワード<br>を入力のうえ「変更」ボタンをクリック<br>してください。  |
|                                                                                                    |                                                                                                    |                                                                                                    | 9 3)を選びのうえ「確認画面・、」<br>ボタンをクリックしてください。<br>④通知内容を確認し、取引パスワード<br>を入力のうえ「変更」ボタンをクリック<br>してください。 |
|                                                                                                    |                                                                                                    |                                                                                                    | 9 3)を選びのうえ「確認画面・、」<br>ボタンをクリックしてください。<br>④通知内容を確認し、取引パスワード<br>を入力のうえ「変更」ボタンをクリック<br>してください。 |
|                                                                                                    |                                                                                                    |                                                                                                    | 9 3)を選びのうえ「確認画面・、」<br>ボタンをクリックしてください。<br>④通知内容を確認し、取引パスワード<br>を入力のうえ「変更」ボタンをクリック<br>してください。 |
|                                                                                                    |                                                                                                    |                                                                                                    | 9 る)を選びのうえ「確認画面・、」<br>ボタンをクリックしてください。<br>④通知内容を確認し、取引パスワード<br>を入力のうえ「変更」ボタンをクリック<br>してください。 |

### ■ご投資方針・目的・ご投資経験等

| Cartosa Has |                                        |  |
|-------------|----------------------------------------|--|
| ご投資の方針      | 値上り益重機                                 |  |
| 主たる資金の性格    | <b>单指码金</b>                            |  |
| 主な収入器       | 船与农入                                   |  |
| 683ABC      | 長期 (3年以上)                              |  |
| 年收获办金融资度    | 年頃:500~1,000万円未満<br>金融員星:500~1,000万円未満 |  |
| ご投資の経験      |                                        |  |
| ek (CORM)   | 投資経験あり                                 |  |
| ek yCdLAN   | 検御経験なし                                 |  |
| 会社員         | 投資経験なし                                 |  |
| CB          | 投資経験なし                                 |  |
| MMF·公社值的相   | 府道径触わり                                 |  |
| その他投資創作     | 投資経験なし                                 |  |
| 外国运筹        | 投資絶験なし                                 |  |
| 先復・オブション    | 疫産経験なし                                 |  |

ご登録いただいている、投資方針・目的・ 投資経験等をご確認いただけます。

※登録状況変更をご希望の場合は、お取引店まで ご連絡ください。

### 2 Eメールアドレス登録照会

| -                       |                       | ACCESS 12.27                  | 1.000               | 12140200000001  |
|-------------------------|-----------------------|-------------------------------|---------------------|-----------------|
| n #2                    | 85                    | <b>副) 角度状况</b>                | 高 入出金               | C Linke         |
| 0.0846s                 | 200 0.00 0.00 0.00    | PFUXTIME                      |                     | 2013/12/10      |
| > 2008/010              | EX-NPK                | レス登録組会                        |                     |                 |
| > ミメールフドレス発展<br>料金      | メール道知り                | ービス登録状況                       |                     |                 |
| > 2899888               | *-*****               | 108                           |                     |                 |
| メッセージ制度                 | *-1671621             | Tayahi, P                     | distribution of the |                 |
| > 加引助長常常電子交付<br>サービス開設も | メールアドレスス              |                               |                     |                 |
|                         | X-1697622             | 94992                         | 912112124           | 50A             |
|                         | x-117Fb23             |                               |                     |                 |
|                         | *-1691623             | 87883                         | れていません              |                 |
|                         | ●Eメールアドレス<br>各ためのメールア | 1 (代表) は当たからお茶様地<br>ドレスとなります。 | のご動料 着すなだせービスが用い    | 「際して書葉着子交付時通过をす |

Eメールアドレスの登録状況をご確認 いただけます。登録できるEメール アドレスは、最大3つです。

※1つでもかまいません。

Eメールアドレスの変更は、初回のログ イン手続きと同様です。詳しくはP6~ 7をご参照ください。

## 3 お知らせ照会

|                  | 555     | •                                                                                                    |                | 1                   | * 00777h            |
|------------------|---------|----------------------------------------------------------------------------------------------------|----------------|---------------------|---------------------|
|                  | Ð       | 85                                                                                                    | RETR OF        | ه اللہ 🛎            |                     |
|                  | 18      | 1000 maile 100 maile 100 | a<br>NS<br>知らせ |                     | 2015/12/15          |
| * EX-16.7<br>Rg  | 192.388 | 明細数:74                                                                                                    |                |                     | 1-1 <b>1</b> 8/2784 |
| × 2806-98        | 191     | WEFER                                                                                                    |                | 66                  |                     |
| a date           | -       | 2015/10/08                                                                                                    | 10 ABUU-288    | 5.01                |                     |
|                  |         | 2014/04/16                                                                                                    | NI SARBOR      | 21/75/10/0014886868 |                     |
| ・ 単気時長ま<br>サービス株 | 584.42H | 2014/04/15                                                                                                    | NISABBBBED     | -=>C#F68268         |                     |
|                  |         | 2004/04/34                                                                                                    | 2.2.1-25140414 | 0.0/1>48            |                     |
|                  |         | 2054/04/04                                                                                                    | PORIDATES      |                     |                     |
|                  |         | 2014/00/38                                                                                                    | ER4>731-4      | igina.              |                     |
|                  |         | 2013/08/15                                                                                                    | TT SAFAASST    | 572                 |                     |
|                  |         |                                                                                                    |                |                     |                     |

当社からのお知らせをご確認いただ けます。キャンペーン情報やシステム メンテナンス情報等の情報が配信 されます。

### 4 メッセージ照会

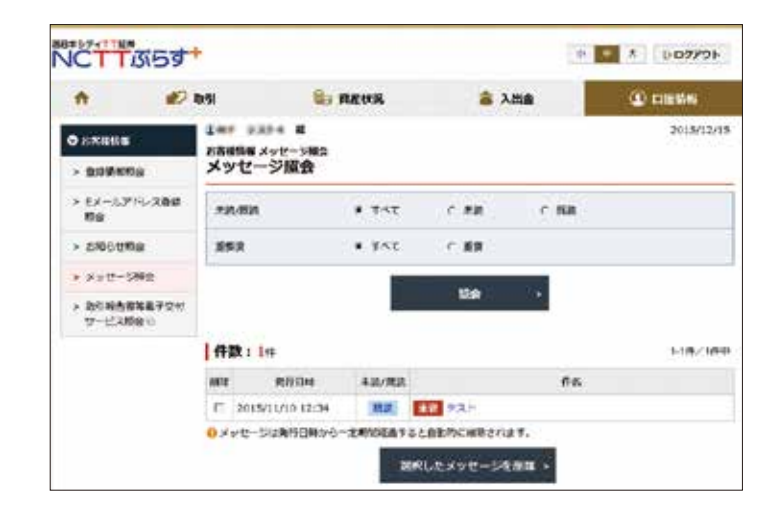

当社からお客様への個別メッセージを ご確認いただけます。キャンペーン 情報やシステムメンテナンス情報など の他、お客様への個別のご案内をお知 らせいたします。

## 5 取引報告書等電子交付サービス照会

|                            |                 |                           |                                                                                                    |            | 田保有新を見る   |
|----------------------------|-----------------|---------------------------|----------------------------------------------------------------------------------------------------|------------|-----------|
| 11:05                      | と書かあります         | 2                         |                                                                                                    |            |           |
| 国際の方                       | CANCERS         | 権的してくだされた。<br>参びと語言でも同志する | のお仲名に含まれているというもういうして存在しまう                                                                                        | BUTOSRA,   |           |
| 0,624                      | 2012.1          | <u>क</u> === (इन्ह        | 388 (FT 386)                                                                                                    |            | ADDIA .   |
|                            |                 |                           |                                                                                                    |            |           |
| ters;                      |                 |                           |                                                                                                    |            |           |
| 10.1                       | COLOR AND COLOR | HIL                       |                                                                                                    | Witten     | A11       |
| -                          | 2015/08/118     | -                         | (第1)所有新古典2章子全日のおおらか                                                                                              | 2000/10/08 | T Ailm    |
| +MIT                       | 305/06/18       | (m)1                      | Distanting Policies 107 Schoolsfer                                                                               | BUDADU     | -         |
| -                          | 205/06/18       | Diena                     | Madabiana1872005450                                                                                              | 2000/10/08 | -         |
|                            | 2015/08/18      | 101.00.0                  | INANINGBORTSHOANOR                                                                                               | 200310-01  | -         |
| NUMBER OF                  | 2 4 4 5 Y 4     | USIRANDER                 | (10118月来去書2年7支付のおからせ                                                                                             | 2000/10/08 | 5 ANON    |
| eterte                     | 50/2/08/08      |                           | and the second second second second second second second second second second second second second second second | 1 CHICKEY  |           |
| A DECEM                    | 5047/00/08      | CIER                      | いれんやりませんのというとうなるないのかねらせ                                                                                          | 10054048   | TO BRIDER |
| 1925.4<br>1925.4<br>1925.4 | 2015/06/08      | CRIN<br>DE MORE           | 「お用から可能を学ったほうと1業7々ののおおうせ<br>「株式取り用たき1業7々ののおおらせ                                                                   | 2005/10/01 | T Alicen  |

取引報告書等電子交付サービスは、 お客様へ交付する取引報告書等を紙 媒体の書類に代えて、電子書面(PDF) にて交付するサービスです。 電子交付の配信の際には、ご登録の Eメールアドレスに通知されます。

### メリット

オンラインで配信される書類は郵送に かかる時間が短縮され、交付後すぐに 閲覧できます。また、誤送付・紛失の リスクがなく、お客様の文書整理も 自宅のパソコン等に書類が保存でき 大変便利な機能となります。

#### 【リスク等について】

金融商品にご投資いただく際には、各商品に所定の手数料等(株式取引の場合は約定代金に対して上限1.2650% (消費税込)、ただし最低手数料2,750円(消費税込)の委託手数料、投資信託の場合は銘柄ごとに設定された販売手数料 及び信託報酬等の諸経費、等)をご負担いただく場合があります。金融商品には株式相場、金利水準の変動などによる 「市場リスク」、金融商品の発行者等の業務や財産の状況等に変化が生じた場合の「信用リスク」、外国証券である場合 には「為替変動リスク」等により損失が生じる恐れがあります。また新株予約権等が付された金融商品については、これ らの「権利を行使できる期間の制限」などがあります。各金融商品等ごとに手数料及びリスクは異なりますので、金融 商品等の取引に際しては、当該商品等の契約締結前交付書面等をよくお読み下さい。

(2019年10月1日現在)

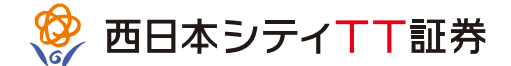

商号等:西日本シティTT証券株式会社 金融商品取引業者:福岡財務支局(金商)第75号 加入協会:日本証券業協会

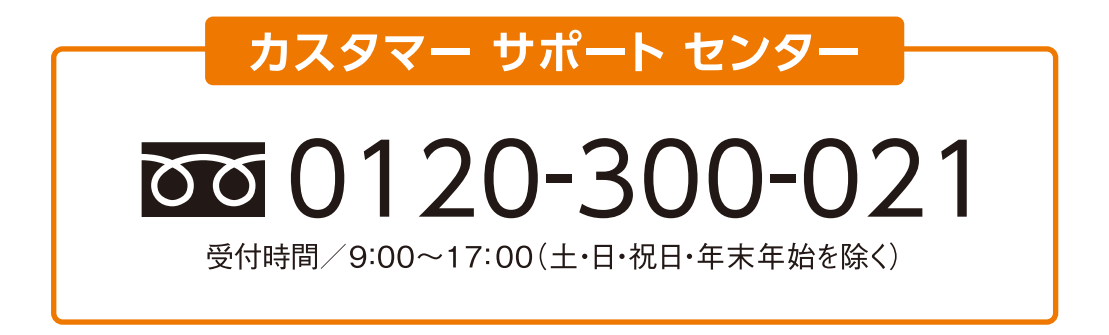